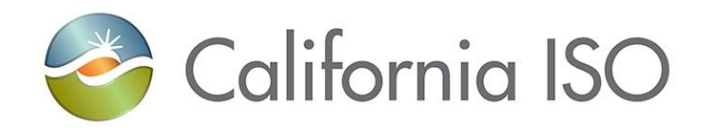

# **Master File Interface User Guide**

Version 1.8 March 15, 2018

## Location of Document

http://www.caiso.com/participate/Pages/ApplicationAccess/Default.aspx

## **Revision History**

| Date          | Version                                                                                                    | Description                                                                                                    | Author  |  |
|---------------|----------------------------------------------------------------------------------------------------|----------------------------------------------------------------------------------------------------|---------|--|
| 06/26/2009    | 1.3                                                                                                    | First Released Version.                                                                                                    | Project |  |
| 08/28/2009    | 1.4                                                                                                    | Production URLs now available. Updated reporting instructions to show possible error conditions. Added note to U.I. error display on upload.                 | Project |  |
| 01/22/2015    | 1.5                                                                                                    | Added new sections for Data Upload,<br>Actions, Rates and Notifications                                                                                      | Project |  |
| 1/4/2015      | 1/4/20151.6Added new section for Use Limit Plan Data<br>Template; added ULPDT error messages to<br>Appendix B. |                                                                                                    |         |  |
| 3/11/2016 1.7 |                                                                                                    | Updated URLs and screenshots                                                                                                    | LRivera |  |
| 3/15/2018     | 1.8                                                                                                    | Updated to reflect recent UI changes and<br>instructions; added new ULPDT validation<br>rules to Appendix, updated Reporting<br>screenshots and instructions | Project |  |

# Table of Contents

## Contents

| Version 1.7  | 7                                                  | Error! Bookmark not defined. |
|--------------|----------------------------------------------------|------------------------------|
| 1. Introd    | luction                                            | 4                            |
| 1.1 F        | Purpose                                            | 4                            |
| 1.2 \$       | Scope                                              | 4                            |
| 1.3 (        | Content and Organization                           | 5                            |
| 1.4 [        | Definitions                                        | 6                            |
| 2. Install   | lation                                             | 7                            |
| 2.1 \$       | System Requirements                                | 7                            |
| 2.2 A        | Application Access                                 | 7                            |
| 3. Using     | the System                                         | 9                            |
| 3.1 Acces    | sing the Application                               |                              |
| 4. Uploa     | d of RDT data                                      |                              |
| 4.1 \$       | Submission of Upload Request                       |                              |
| 5. Uploa     | d of ULPDT data                                    | Error! Bookmark not defined. |
| 5.1 \$       | Submission of Upload Request                       | Error! Bookmark not defined. |
| 6. Status    | s of Submission                                    |                              |
| 6.1 Reque    | est Status Information                             |                              |
| 7 Reports    |                                                    | 20                           |
| 61 (         | Senerating the Reports                             | 21                           |
| 6.2          | Download and Viewing the Reports                   |                              |
| 6.3 F        | Resources with Approved Changes Becoming Effective |                              |
| 6.3.1 \$     | Search Criteria                                    | Error! Bookmark not defined. |
| 6.3.2 H      | Report Output                                      |                              |
| 6.4 F        | Program Limitations                                |                              |
| 8. Data I    | Load                                               | 45                           |
| 8.1 Uploa    | ding using the Data Load feature                   |                              |
| 9 Action     |                                                    | 47                           |
| 9.1 Action   | s related to Batch                                 | 47<br>47                     |
|              |                                                    |                              |
| 10. Rates    |                                                    | 48                           |
| 10.1 Upda    | ating the Rates                                    |                              |
| 11. Notifica | tions                                              |                              |
| 11.1 Show    | v notifications                                    |                              |
| 12. Heln     |                                                    | 50                           |
| 12.1 Help    | on the Master File User Interface                  |                              |
| 13 Troub     | leshooting/EAO                                     | 51                           |
| 13. 11005    |                                                    |                              |
| 14. Conta    | ct Information                                     | 53                           |
| Appendix A   | A – External User Request for Certificate          | 54                           |
| A.1 [        | Digital Certificate                                |                              |
| A.2 (        | Certificate Installation                           |                              |
| A.3 A        | Accessing the Master File User Interface           |                              |
| Appendix I   | B – User Messages                                  | 55                           |

# 1. Introduction

The Master File database contains static data that reflects the operating characteristics of resources that participate in California ISO Markets. Periodically, Scheduling Coordinators may need to make changes to specific operating parameters and may do so by submitting their data changes via a Generator Resource Data Template (GRDT or RDT), Intertie Resource Data Template (IRDT or RDT), or Use Limit Plan Data Template (ULPDT). This user guide explains how to use the Master File User Interface for submitting these data changes, viewing and downloading approved RDT or ULPDT data for a selected effective trade date, and viewing and downloading a list of resources with upcoming approved changes for specified date range.

### 1.1 Purpose

The purpose of the Master File database is to hold static reference data that is used by many key market applications that operate at the California ISO.

## 1.2 Scope

This manual provides instructions for using the basic Master File User Interface features, which include the following topics:

- Accessing the application
- Navigating through the web content and controls
- Generating and saving reports

The details of how to utilize the Master File Application Programming Interface (Web Services) are documented in the Technical Interface Specification for Master File Data Exchange Services.

## **1.3 Content and Organization**

- 1. The purpose of the guide is to instruct users how to use the features of the Master File User Interface.
- 2. This guide describes the steps for submitting (uploading) RDT data updates using three Excel templates: the GRDT, IRDT, or ULPDT.
- 3. This guide describes the steps for viewing and downloading data in GRDT, IRDT, and ULPDT Excel formats.

This application may be used to generate the following reports:

- a. **Generator RDT Report** data for GEN, TG, LOAD resources in a format used currently to exchange resource data between CAISO and Scheduling Coordinators. It also allows users to view/download data which SIBR/IFM/SaMC use to perform validations.
- b. Intertie RDT Report data for ITIE, ETIE resources in a format used currently to exchange resource data between the CAISO and Scheduling Coordinators. It also allows users to view/download data which SIBR/IFM/SaMC use to perform validations.
- c. Use Limit Plan (ULPDT) Report data for Use Limit Plans in a format used to exchange ULP data between the CAISO and Scheduling Coordinators.
- d. **Resources with Approved Changes** list of resource IDs that have approved changes for a specified effective trade date, or range of effective trade dates.
- 4. This guide describes the steps for viewing the status of an uploaded RDT or ULPDT request.

## **1.4 Definitions**

| Object         | Definition                                                                                                    |
|----------------|----------------------------------------------------------------------------------------------------|
| Approved       | A submitted data change must be approved by ISO staff before it can be considered effective.                                                                                                    |
|                | Approved data changes will be included in the featured reports                                                                                                    |
|                | beginning the calendar day following the day the change is approved by ISO staff.                                                                                                    |
| Effective Date | The first trading date an approved data change becomes applicable.                                                                                                    |
| SCID           | A unique identifier for a market participant that is certified by the ISO to submit bids and preferred self-schedules.                                                                                                    |
| Resource Type  | Descriptive identifier denoting the type of resource. Different types of<br>resources may have additional validation requirements. Resource type<br>can be one of the following:<br>a) GEN: Generating Resource<br>b) TG: Dynamic Tie Generator Resource<br>c) LOAD: Load Resource<br>d) ETIE: Export System (Intertie) Resource<br>e) ITIE: Import System (Intertie) Resource |
| Resource Id    | The ISO resource identifier used for tracking each resource for market scheduling and outage coordination purposes.                                                                                                    |
| Trade Date     | The effective date for which the report retrieves the data from Master File                                                                                                    |
| ULP            | Use Limit Plan                                                                                                    |
| ULPDT          | Use Limit Plan Data Template                                                                                                    |

The following defined terms and acronyms are used within this document:

# 2. Installation

## 2.1 System Requirements

#### Hardware

There is no specific limitation on the Hard Disk Drive or the RAM capacity however, a minimum of 512 Mb of RAM is advised for better performance.

#### Software

- Windows XP or Windows NT 2000 and above
- Internet explorer 6.0 with service pack 2 is recommended
- Microsoft Office 2000 or higher is recommended

Lower versions of the software components may result in some of the user features not looking the same and some features may be totally unavailable.

## 2.2 Application Access

Please refer to <u>Appendix A – External User Access</u> for external user access information.

URL information is located in section 3.1 (Using the System).

### 2.3 Client Side Setup Procedure

Use this procedure to configure the Microsoft Explorer to open Office files in the appropriate Office program by using the Folder Options tool. These steps are performed in order to allow the Actuate Reporting Tool to open Excel files in a separate window, which enhances its usability:

- 1. Open My Computer.
- 2. On the **Tools** menu, click **Folder Options**.
- 3. Click the **File Types** tab.
- 4. In the **Registered file types** list, click the specific Office document type (select Microsoft Excel Worksheets .xls, .csv), and then click **Advanced** (or click **Edit**).
- 5. In the **Edit File Type** dialog box, click to clear the **Browse in same window** check box (or click to clear the **Open Web documents in place** check box).
- 6. Click OK.

# 3. Using the System

## 3.1 Accessing the Application

1. Click on the URL for the application:

Master File Production Environment CAISO Portal

Select

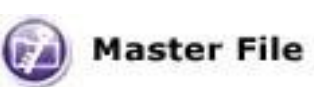

Please refer to the Master File Production URL List to start Master File

2. A pop-up window appears with the list of available installed certificates displayed. Select the Digital Certificate with which the request is to be authenticated and click on OK.

| Choose a                                                                                           | Choose a digital certificate 🛛 ? 🔀                                      |                                              |      |  |  |  |  |  |  |  |
|----------------------------------------------------------------------------------------------------|-------------------------------------------------------------------------|----------------------------------------------|------|--|--|--|--|--|--|--|
| Identification The Web site you want to view requests identification. Please choose a certificate. |                                                                         |                                              |      |  |  |  |  |  |  |  |
|                                                                                                    | Name                                                                    | Issuer                                       |      |  |  |  |  |  |  |  |
|                                                                                                    | MFRD Internal_Viewer<br>MFRD Operator<br>MFRD Approver<br>Prince Philip | Test_CA2<br>Test_CA2<br>Test_CA2<br>Test_CA2 |      |  |  |  |  |  |  |  |
|                                                                                                    | More Info View Certificate                                              |                                              |      |  |  |  |  |  |  |  |
|                                                                                                    |                                                                         | OK Ca                                        | ncel |  |  |  |  |  |  |  |

3. *Figure 1: Login Dialog - Certificate*For the next pop-up window, accept the request to sign data with the Private Exchange Key of the certificate by clicking on the OK button. This screen should only appear the first time accessing the application.

| Signing data with your private exchange key 🛛 🛛 |                                                                                   |  |  |  |  |  |  |
|-------------------------------------------------|-----------------------------------------------------------------------------------|--|--|--|--|--|--|
|                                                 | An application is requesting access to a Protected item.<br>CryptoAPI Private Key |  |  |  |  |  |  |
| V                                               | OK Cancel <u>D</u> etails                                                         |  |  |  |  |  |  |

Figure 2: Login Dialog – Access

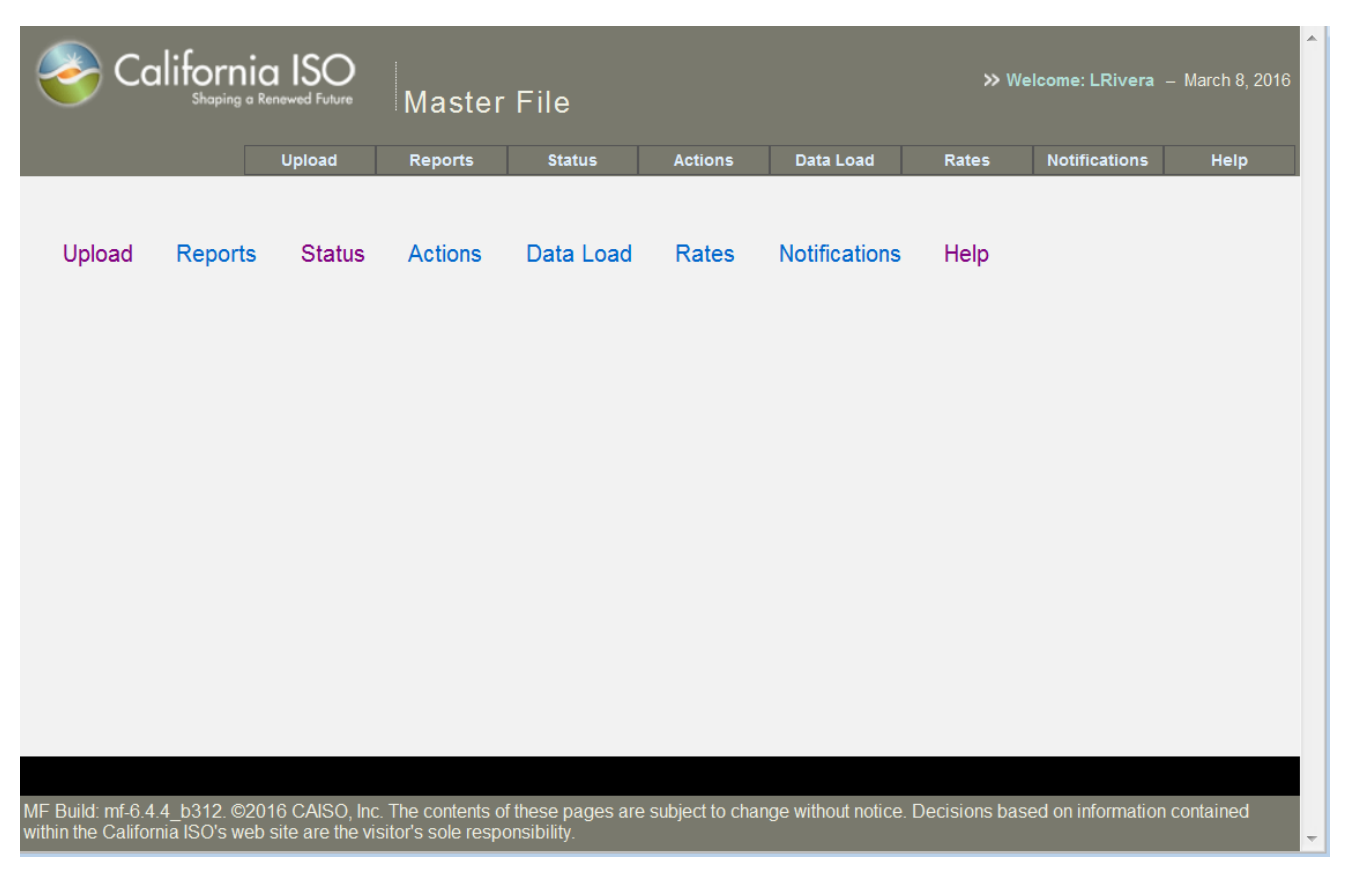

4. The Master File Home Page will display as shown below

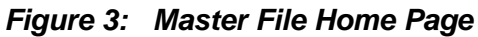

- 5. The functionality available includes:
  - a. Upload (RDT and ULPDT)
  - b. Reports
  - c. Status of Submission
  - d. Actions
  - e. Data Load
  - f. Rates
  - g. Notifications
  - h. Help
- 6. Role to Function Matrix

| Function/Role         | External<br>Operator | External Viewer | Internal Operator |
|-----------------------|----------------------|-----------------|-------------------|
| Upload RDT/ULPDT Data | $\checkmark$         |                 | $\checkmark$      |
| RDT Submission Status | $\checkmark$         |                 | $\checkmark$      |
| Reports (Download)    | $\checkmark$         | $\checkmark$    | $\checkmark$      |
| Actions               |                      |                 | $\checkmark$      |
| Data Load             |                      |                 | $\checkmark$      |
| Rates                 |                      |                 | $\checkmark$      |
| Notifications         |                      |                 | $\checkmark$      |
| Help                  | $\checkmark$         | $\checkmark$    | $\checkmark$      |

# 4. Upload of RDT/ULPDT data

### 4.1 Submission of Upload Request

- 1. Click the "Upload" button from the home page.
- 2. The system displays the "Upload" Page. Note the RDT selections require entering Effective Date and SC ID. These fields are not required/displayed when the ULPDT radio button is selected.

| 🍣 Californ     | ia ISO <sub>Master File</sub>              |        |         |        |         |           | ≫ Welco | ome:LRivera – Feb | ruary 14, 2018 |
|----------------|--------------------------------------------|--------|---------|--------|---------|-----------|---------|-------------------|----------------|
|                |                                            | Upload | Reports | Status | Actions | Data Load | Rates   | Notifications     | Help           |
| Upload         |                                            |        |         |        |         |           |         |                   |                |
| File Name      | Browse                                     |        |         |        |         |           |         |                   |                |
| Upload Type    | RDT Generator      RDT Intertie      ULPDT |        |         |        |         |           |         |                   |                |
| Effective Date | 02/22/2018                                 |        |         |        |         |           |         |                   |                |
| SCID           | ✓                                          |        |         |        |         |           |         |                   |                |
| Com m ents     | $\bigcirc$                                 |        |         |        |         |           |         |                   |                |
|                | Upload                                     |        |         |        |         |           |         |                   |                |
|                |                                            |        |         |        |         |           |         |                   |                |

Figure 4a: Upload Page for RDT

| 🍣 Californ  | ia ISO <sub>Master File</sub>          |            |        |         |        |         |           | ≫ Welco | me:LRivera – Fe | bruary 14, 2018 |
|-------------|----------------------------------------|------------|--------|---------|--------|---------|-----------|---------|-----------------|-----------------|
|             |                                        |            | Upload | Reports | Status | Actions | Data Load | Rates   | Notifications   | Help            |
| Upload      |                                        |            |        |         |        |         |           |         |                 |                 |
| File Name   |                                        | Browse     |        |         |        |         |           |         |                 |                 |
| Upload Type | ○ RDT Generator ○ RDT Intertie ● ULPDT |            |        |         |        |         |           |         |                 |                 |
| Com m ents  | Upload                                 | $\bigcirc$ |        |         |        |         |           |         |                 |                 |

Figure 4b: Upload Page for ULPDT

- 3. Interact with the following elements on the upload screen:
  - a. **File Name** Must be an .xls file in RDT or ULPDT format. The "Browse" button will allow for file selection from any local or network drive that user is hooked up to. This field is required.
  - b. **Upload Type** Defaults to "RDT Generator". Be sure to select "RDT Generator" if a GRDT is being submitted, "RDT Intertie" if an IRDT is being submitted, or "ULPDT" if a Use Limit Plan data template is being submitted. A GRDT can contain Generator, TG, and Load resource IDs, and an IRDT can contain only Intertie resource IDs. This field is required.
  - c. Effective Date (RDT Only) Defaults to today plus five business days. The date should be five or more business days from the current date. Business days exclude weekends and CAISO holidays. If the five business day rule is broken, an error message will be displayed. Beginning in Spring 2018, ULPDTs will not be required to adhere to the 5 business day rule. Page 13 of 54
- Version 1.8 Copyright © 2018 CALIFORNIA INDEPENDENT SYSTEM OPERATOR. All rights reserved. 3/15/2018 Information in this document is subject to change.

#### Master File User Interface User Guide

Type in a date, or use the calendar popup to select an appropriate date. Only valid dates will be accepted. This field is required.

- d. SC ID (RDT Only) A list of SC IDs will be displayed which is based on the valid SC IDs in the Security Certificate for the User who has logged on. Only one SC ID may be selected per batch submission. All data contained in the file must be associated to the specified SC ID. This field is required. Note that SC ID is not required for ULPDT uploads.
- e. **Comments** This field allows you to send comments to the CAISO Business Unit that pertain to the file being submitted. The comment field is optional.
- f. Upload button Select the Upload button to submit the file for processing. When Upload is selected, the system will perform basic structural validation on the RDT file. It will verify that the file is in the correct format (based on the RDT Type selected), and valid data types are presented (such as numbers in a numeric field and values based on a list of valid values). For ULPDTs, the contents of the file are also validated upon uploading the file. Refer to Appendix B for User Messages.
- 4. If no errors are found with the submission, the following screen will appear. Note that there is a message between the header block and "Upload" title which indicates that the upload request was successful. The Batch Id associated with this RDT/ULPDT Upload is provided. The Batch Id is needed for following the progress of this request.

| 🝣 California ISO <sub>Master File</sub>                                |         |        |           |       |               |      |
|------------------------------------------------------------------------|---------|--------|-----------|-------|---------------|------|
|                                                                        | Reports | Status | Data Load | Rates | Notifications | Help |
| <ul> <li>RDT file was successfully uploaded; Batch Id = 863</li> </ul> |         |        |           |       |               |      |
|                                                                        |         |        |           |       |               |      |
| Upload                                                                 |         |        |           |       |               |      |
| File Name Browse                                                       |         |        |           |       |               |      |
| Upload Type O RDT Generator O RDT Intertie O ULPDT                     |         |        |           |       |               |      |
| Effective Date MM/DD/YYY                                               |         |        |           |       |               |      |
| SCID                                                                   |         |        |           |       |               |      |
| Com m ents                                                             |         |        |           |       |               |      |
| Upload                                                                 |         |        |           |       |               |      |

Figure 5: RDT/ULPDT Successfully Uploaded for Submission

If an error is found upon Upload, a list of the errors will display on the screen as shown in Figure
 6: Upload Error Display. Note: once leaving this screen, the errors won't be available again, a new upload request will need to be made.

| 🍣 Califorr            | nia ISO <sub>Master F</sub> | ile              |                                           |                        |                 |               |           |       |               |      |
|-----------------------|-----------------------------|------------------|-------------------------------------------|------------------------|-----------------|---------------|-----------|-------|---------------|------|
|                       |                             |                  |                                           | Upload                 | Reports         | Status        | Data Load | Rates | Notifications | Help |
| The ULPDT file is not | valid. See errors below.    |                  |                                           |                        |                 |               |           |       |               |      |
|                       |                             |                  |                                           |                        |                 |               |           |       |               |      |
| Upload                |                             |                  |                                           |                        |                 |               |           |       |               |      |
| File Name             | •                           |                  | Browse                                    |                        |                 |               |           |       |               |      |
| Upload Type           | O RDT Generator O RDT Inter | tie 🖲 ULPDT      |                                           |                        |                 |               |           |       |               |      |
| Effective Date        | MM/DD/YYY                   |                  |                                           |                        |                 |               |           |       |               |      |
| SCID                  |                             |                  |                                           |                        |                 |               |           |       |               |      |
| Com m ents            |                             |                  | 0                                         |                        |                 |               |           |       |               |      |
|                       | Upload                      |                  |                                           |                        |                 |               |           |       |               |      |
|                       |                             |                  |                                           |                        |                 |               |           |       |               |      |
|                       |                             |                  | Processing Errors for file: U:\C Drive 20 | 15\OS\ClientSideScript | 0.0.0\ULP_V2_4_ | CR.xls        | <br>      |       |               |      |
| Sheet Name            | Kesource d                  | Cell/Row ocation |                                           |                        |                 | Error Message |           |       |               |      |

| Sheet Nam e    | Resource Id     | Cell/Row Location | Error Message                                                                                          |  |  |  |  |  |
|----------------|-----------------|-------------------|----------------------------------------------------------------------------------------------------|--|--|--|--|--|
| Use_Limit_Plan | DEERCR_6_UNIT 1 | H5                | Limitation number must be a valid non-negative number                                                  |  |  |  |  |  |
| Use_Limit_Plan | GENESI_2_STG    | Row 3             | The plan start date for GENESI_2_STG must fall between start and end date of an approved configuration |  |  |  |  |  |
| Use_Limit_Plan | GENESI_2_STG    | Row 4             | The plan start date for GENESI_2_STG must fall between start and end date of an approved configuration |  |  |  |  |  |
| Use_Limit_Plan | GENESI_2_STG    | Row 4             | ULPs with granularity of ROLL_12 must cover twelve or more whole calendar months.                      |  |  |  |  |  |
| Use_Limit_Plan | GENESI_2_STG    | Row 4             | Maximum capacity level has to be greater than minimum capacity.                                        |  |  |  |  |  |
| Use_Limit_Plan | DEERCR_6_UNIT 1 | Row 5             | The end date of the submitted use limit plan must be greater than or equal to the submission date.     |  |  |  |  |  |
| Use_Limit_Plan | DEERCR_6_UNIT 1 | Row 5             | Maximum capacity level has to be greater than minimum capacity.                                        |  |  |  |  |  |
|                |                 |                   |                                                                                                    |  |  |  |  |  |

#### Figure 6: Upload Error Display

- a. Status Bar Overall message; indicates whether the upload was successful or not.
- b. Table of errors indicates the file name that was used in the upload.
  - i. Sheet Name Indicates the worksheet in the Excel file where the error occurred.
  - ii. Resource Id Identifies which resource had a problem.
  - iii. Cell Location The cell name in the spreadsheet. This will allow you to navigate directly to the piece of information that has the problem.
  - iv. Error Message The message that indicates the nature of the problem. A list of all possible messages is in <u>Appendix B</u> in this document.
- c. Navigational buttons Allows for moving between multiple pages of errors: (left to right):
  - i. First Navigates to the first page of errors
  - ii. Fast Reverse Navigates 2 pages back from the current page
  - iii. Previous Navigates to the previous page of errors

- iv. Numbers Navigates directly to a page
- v. Next Navigates to next page of errors
- vi. Fast Forward Navigates 2 pages forward from the current page
- vii. Last Navigates to the last page of errors
- d. **Display All Errors** This link will take you to a page that looks like the example below and will contain a list of all errors rather than a page at a time. The output columns have the same specification as the partial list specified in step 5 above.

|                   | RDT_v2.xls                                  |                      |                                                          |
|-------------------|---------------------------------------------|----------------------|----------------------------------------------------------|
| Sheet Name        | Resource Id                                 | <b>Cell Location</b> | Error Message                                            |
| Intertie Resource | TEST_MARKET01_E_F_DA0_TEST_MARKET01_E_F_DA0 | A3                   | Resource Id > 32 characters                              |
| Intertie Resource | TEST_MARKET01_E_F_DA0_TEST_MARKET01_E_F_DA0 | B3                   | Energy Type needs to be 'FIRM', 'NFRM', 'WHL', or 'UCTG' |
| Intertie Resource | TEST_MARKET01_E_F_DA0_TEST_MARKET01_E_F_DA0 | C3                   | Minimum Hourly Block Limit needs to be a valid number    |
| Intertie Resource | TEST_MARKET01_E_F_DA0_TEST_MARKET01_E_F_DA0 | F3                   | Certified for A/S Non Spin RTM needs to be 'Y' or 'N'    |
| Intertie Resource | TEST_MARKET01_E_F_DA0_TEST_MARKET01_E_F_DA0 | G3                   | Spinning Reserve Cap needs to be a valid number          |
| Intertie Resource | TEST_MARKET01_E_F_DA0_TEST_MARKET01_E_F_DA0 | 13                   | Certified for RUC needs to be 'Y' or 'N'                 |
| Intertie Resource | TEST_MARKET01_E_F_DA0_TEST_MARKET01_E_F_DA0 | N3                   | Wheeling Reference Number > 32 characters                |
| Intertie Resource | TEST_MARKET01_E_F_DA0_TEST_MARKET01_E_F_DA0 | B4                   | Energy Type needs to be 'FIRM', 'NFRM', 'WHL', or 'UCTG' |
| Intertie Resource | TEST_MARKET01_E_F_DA0                       | C4                   | Minimum Hourly Block Limit needs to be a valid number    |
| Intertie Resource | TEST_MARKET01_E_F_DA0                       | D4                   | Certified for A/S: Spin needs to be 'Y' or 'N'           |
| Intertie Resource | TEST_MARKET01_E_F_DA0                       | F4                   | Certified for A/S Non Spin RTM needs to be 'Y' or 'N'    |
| Intertie Resource | TEST_MARKET01_E_F_DA0                       | G4                   | Spinning Reserve Cap needs to be a valid number          |
| Intertie Resource | TEST_MARKET01_E_F_DA0                       | H4                   | Non-Spinning Reserve Cap needs to be a valid number      |
| Intertie Resource | TEST_MARKET01_E_F_DA0                       | 14                   | Certified for RUC needs to be 'Y' or 'N'                 |

Figure 7: Display All Upload Errors

# 6. Status of Submission

### 6.1 Request Status Information

Purpose: This allows you to see the status of batches that have been submitted by a particular SC ID. Only one SC ID may be selected at a time.

- 1. Click on the "Status" button on the header block.
- 2. The system responds by showing the "Batch Status" screen.

| California ISO Master File                    |            |         |        |         |           | ≫ Weld | :ome: LRivera – | March 14, 2018 |
|-----------------------------------------------|------------|---------|--------|---------|-----------|--------|-----------------|----------------|
|                                               | Upload     | Reports | Status | Actions | Data Load | Rates  | Notifications   | Help           |
|                                               |            |         |        |         |           |        |                 |                |
| Batch Status                                  |            |         |        |         |           |        |                 |                |
| LMPM Net Buyer with Generation Control Status |            |         |        |         |           |        |                 |                |
| SC ID V                                       | Get Status |         |        |         |           |        |                 |                |
|                                               |            |         |        |         |           |        |                 |                |

#### Figure 12: Batch Status Submission Search Criteria

- 3. Select or type in the field labeled "SC ID". The drop down will only include valid SC IDs based on the security set up in their certificates.
- 4. Select the "Get Status" button to initiate the system search for RDT/ULPDT Status.
- 5. The system returns a screen that will look like the example below and contains a list of Batch Submissions for the specified SC ID.

### Master File User Interface User Guide

| Shoping a Renewed Future Master File Second States Active Active |                                         |             |                               |                   |                |               |  |  |  |  |  |
|----------------------------------------------------------------------------------------------------|-----------------------------------------|-------------|-------------------------------|-------------------|----------------|---------------|--|--|--|--|--|
|                                                                                                    |                                         | Upload Rep  | orts Status                   | Actions Data Loa  | d Rates        | Notifications |  |  |  |  |  |
| RDT Status<br>LMPM Net B                                                                                                    | uyer with Generation Cont               | trol Status |                               |                   |                |               |  |  |  |  |  |
| se is a Net Buy                                                                                                    | C ID TST1    er with Generation Control | Get State   | JS                            |                   |                |               |  |  |  |  |  |
| Submit Date                                                                                                    | File Name                               | Batch ID    | Status                        | Batch Change Date | Effective Date | Subm          |  |  |  |  |  |
| Mar 9, 2016                                                                                                    | Generator RDT Version 10 LR Bad.xlsx    | 10236       | Validation Error              | Mar 9, 2016       | Mar 16, 2016   | LRivera       |  |  |  |  |  |
| Mar 9, 2016                                                                                                    | Generator RDT Version 10 SK.xlsx        | 10234       | Submitted                     | Mar 9, 2016       | Mar 16, 2016   | LRivera       |  |  |  |  |  |
| Mar 9, 2016                                                                                                    | Generator RDT Version 10 HUMB.xlsx      | 10233       | Submitted                     | Mar 9, 2016       | Mar 16, 2016   | LRivera       |  |  |  |  |  |
| Dec 10, 2015                                                                                                    | Generator RDT Version 10.0 (1).xlsx     | 10232       | Validation Error              | Dec 10, 2015      | Dec 22, 2015   | SKESIREDDY    |  |  |  |  |  |
| Dec 10, 2015                                                                                                    | Generator RDT Version 10.0 (1).xlsx     | 10231       | Validation Error              | Dec 10, 2015      | Dec 22, 2015   | SKESIREDDY    |  |  |  |  |  |
| Dec 10, 2015                                                                                                    | Generator RDT Version 10.0.xlsx         | 10230       | Validation Error              | Dec 10, 2015      | Dec 21, 2015   | SKESIREDDY    |  |  |  |  |  |
| Dec 9, 2015                                                                                                    | Generator RDT Version 10 nonmsg.xlsx    | 10229       | Submitted                     | Dec 9, 2015       | Dec 16, 2015   | LRivera       |  |  |  |  |  |
| Dec 9, 2015                                                                                                    | Generator RDT Version 10 nonmsg.xlsx    | 10228       | Validation Error              | Dec 9, 2015       | Dec 16, 2015   | LRivera       |  |  |  |  |  |
| Dec 9, 2015                                                                                                    | Generator RDT Version 10.0.xlsx         | 10227       | Validation Error              | Dec 9, 2015       | Dec 21, 2015   | LTester47     |  |  |  |  |  |
| Dec 9, 2015                                                                                                    | Generator RDT Version 10.0.xlsx         | 10226       | Validation Error              | Dec 9, 2015       | Dec 21, 2015   | LTester47     |  |  |  |  |  |
| Dec 9, 2015                                                                                                    | Generator RDT Version 10.0.xlsx         | 10225       | Validation Error              | Dec 9, 2015       | Dec 16, 2015   | LTester47     |  |  |  |  |  |
| Dec 8, 2015                                                                                                    | Generator RDT Version 10 HUMB.xlsx      | 10224       | Submitted                     | Dec 8, 2015       | Dec 15, 2015   | LRivera       |  |  |  |  |  |
| Dec 8, 2015                                                                                                    | Generator RDT Version 10.0 (3).xlsx     | 10223       | Submitted                     | Dec 8, 2015       | Dec 15, 2015   | LTester47     |  |  |  |  |  |
| Dec 8, 2015                                                                                                    | Generator RDT Version 10.0 (2).xlsx     | 10222       | Submitted                     | Dec 8, 2015       | Dec 15, 2015   | LTester47     |  |  |  |  |  |
| Dec 8, 2015                                                                                                    | Generator RDT Version 10 HUMB.xlsx      | 10221       | Submitted                     | Dec 8, 2015       | Dec 15, 2015   | LRivera       |  |  |  |  |  |
|                                                                                                    |                                         |             | <b>« &lt; 1</b> 2345 <b>)</b> | » X               |                |               |  |  |  |  |  |

Figure 13: Batch Submission Status Display

- 6. The Batch Status screen contains the following data:
  - a. **Submit Date** The date the batch was submitted.
  - b. **File Name** The name of the input file (RDT/ULPDT). This will be an .XLS file when submitted by the UI and an .XML file when submitted by the API.
  - c. Batch ID This is the system-generated unique identifier associated to the Batch.
  - d. **Status** Displays the current status of the batch. The possible values are as follows:
    - i. **Request to Load** The XLS file has been uploaded, and your file is in the queue for automated validation.
    - ii. In Process Your file is currently being validated in the automated validation process.
    - iii. **Submitted** The automated validation is complete, there were no validation errors, and your changes are ready for review and approval by the ISO.
    - iv. **Validation Error** The automated validation found errors in your file. You will receive an email notification from ISO staff that includes the details of the errors.

- v. **Approved** Your changes have been approved by the ISO Approver and will be implemented on the requested effective date. Please note, approved changes will not be visible in the RDT/ULPDT reports or in the Resources with Approved Changes report until the day after batch status changes to Approved.
- vi. **Declined** Your changes have been declined by the ISO Approver. You will receive an email notification that includes the details.
- e. **Batch Change Date** The date the last change occurred to the batch.
- f. Effective Date The date that the change will become effective
- g. **Submitter** The name of who submitted the change.
- 7. Each column in the display can be used to sort the results. This is accomplished by clicking on the title of the column to be sorted. An arrow will show which direction (ascending or descending) the data will be sorted. If clicked a second time, the system will sort the data the opposite direction.

# 7. Reports

1. The Master File Actuate application opens in the Internet Explorer window with the default screen displayed below. The default folder selected is your Personal Folder. The left navigation pane displays the folders to which you have access.

| 🎯 California I     | SO Re | porting |                |          |                 |         | ŝ      | $\overline{\uparrow}$ | ? | RKing |
|--------------------|-------|---------|----------------|----------|-----------------|---------|--------|-----------------------|---|-------|
| ★ Favorites Browse |       |         | $+$ New $\sim$ | ↑ Upload | 🗋 Manage folder | ⟨∀ View | ∕ ✔ Se | arch                  |   | Q     |
| Home Home          |       |         |                |          |                 |         |        |                       |   |       |
| FOLDERS (5)        |       |         |                |          |                 |         |        |                       |   |       |
|                    |       |         | <br>           |          |                 |         |        |                       |   |       |

Figure 14: Main Page – Default Folder

Note: The top right hand corner of the screen displays the name of the user that has logged in.

## 7.1 Generating the Reports

1. Select the 'Master File' folder on the left navigation pane. This displays the list of reports that you have access to.

The following reports are available for view and download:

- **Generator RDT Report** data for GEN, TG, LOAD resources in the format used to exchange resource data between the ISO and Scheduling Coordinators.
- Intertie RDT Report data for Intertie resources (ITIE or ETIE) in the format used to exchange resource data between the ISO and Scheduling Coordinators.
- **Resources with Approved Changes** see Section 6.3.
- **ULPDT Report** data for Use Limit Plans in the format used to exchange Use Limit Plan data between the ISO and Scheduling Coordinators.
- 2. Select the report to generate by clicking on the tile for the relevant report (e.g. Generator RDT)

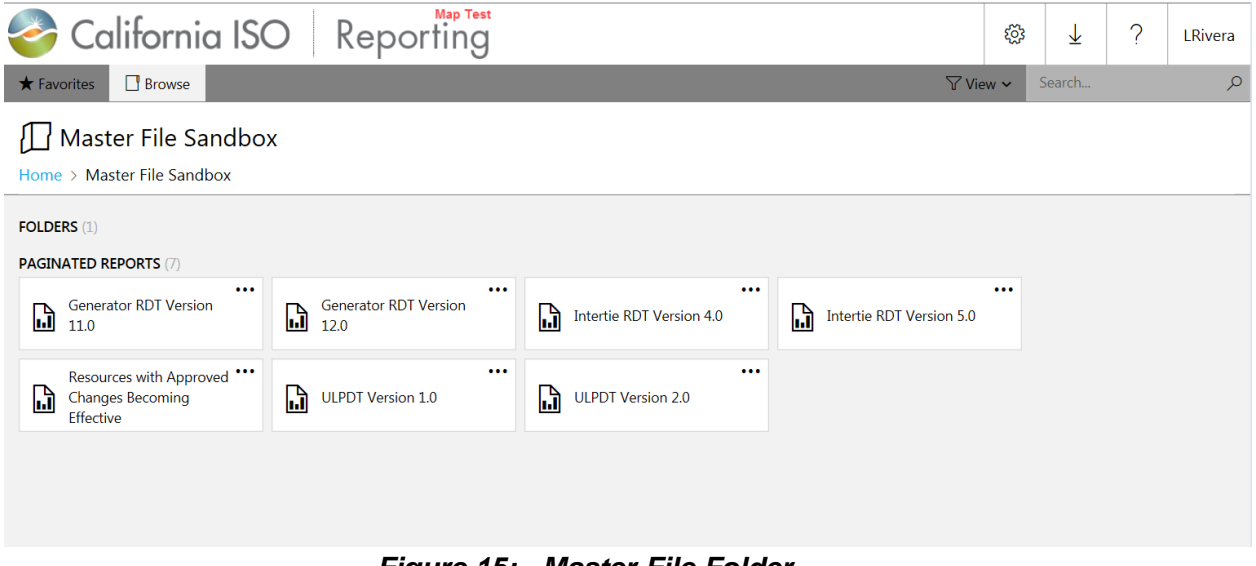

- Figure 15: Master File Folder
- 3. The screen refreshes to display the report parameters specific to the report, in the upper pane.

### Master File User Interface User Guide

| California ISO Reporting                                                                                 | ्रि | $\downarrow$ | ?    | RKing  |
|----------------------------------------------------------------------------------------------------|-----|--------------|------|--------|
| ★ Favorites 🔲 Browse                                                                                     |     |              |      |        |
| Home > Master File > Generator RDT Version 10.0                                                          |     |              |      |        |
| Trading Date:     Imilian       SCID:     Imilian       Resource Type: <select a="" value=""> V</select> |     |              | View | Report |
| Kesource ID:                                                                                             |     |              |      |        |

Figure 16: Generator RDT Report Screen

| Master File User Interface User Guide                          |     |                       |      |        |  |  |  |  |
|----------------------------------------------------------------|-----|-----------------------|------|--------|--|--|--|--|
| 🍣 California ISO 🛛 Reporting                                   | £33 | $\overline{\uparrow}$ | ?    | RKing  |  |  |  |  |
| ★ Favorites 🔲 Browse                                           |     |                       |      |        |  |  |  |  |
| Home > Master File > ULPDT Version 1.0                         |     |                       |      |        |  |  |  |  |
| Trading Date:                                                  |     |                       | View | Report |  |  |  |  |
| SCID: VUse Limit Type: <select a="" value=""> V</select>       |     |                       |      |        |  |  |  |  |
| Granularity: <select a="" value="">      Resource ID:</select> |     |                       |      |        |  |  |  |  |

Figure 17: ULPDT Report Screen

4. Type in the Trade Date for which the report is to be generated, or you may use the calendar box by clicking on the calendar icon next to the Trade Date field and selecting the required date from the calendar box.

| 🌏 Ca          | ali              | for           | ni           | a l     | SC             | С         |         | Reporting                                            | ŝ | Ŧ | ?    | RKing  |
|---------------|------------------|---------------|--------------|---------|----------------|-----------|---------|------------------------------------------------------|---|---|------|--------|
| ★ Favorites   |                  | Brov          | vse          |         |                |           |         |                                                      |   |   |      |        |
| Home > M      | aster            | File          | > UI         | LPDT    | Vers           | ion :     | 1.0     |                                                      |   |   |      |        |
| Trading Date: |                  |               |              |         |                |           |         | <u></u>                                              |   |   | View | Report |
| SCID:         | . <b>↓</b><br>.5 | м             | Ma<br>T      | ww      | .8<br>T        | F         | ►<br>S  | Use Limit Type: <pre> &lt; Select a Value&gt; </pre> |   |   |      |        |
| Granularity:  | 25<br>4          | 26            | 27           | 28<br>7 | 1              | 2         | 3<br>10 | Resource ID:                                         |   |   |      |        |
|               | 11               | 12            | 13           | 14      | 15             | 16        | 17      |                                                      |   |   |      |        |
|               | 18               | 19            | 20           | 21      | 22             | 23        | 24      |                                                      |   |   |      |        |
|               | Z5<br>Today      | ∠6<br>y is We | ∠/<br>dnesda | 28      | 29<br>h 14, 2i | 30<br>018 | 51      |                                                      |   |   |      |        |

Figure 18: Calendar Box

5. Select the SCID from the drop down list of available SC IDs that have associated resources for the selected Trade Date.

| California ISO Reporting                                                                                                    | ۲ <u>ن</u> | $\overline{\uparrow}$ | ?    | RKing  |
|----------------------------------------------------------------------------------------------------|------------|-----------------------|------|--------|
| ★ Favorites 🔲 Browse                                                                                                    |            |                       |      |        |
| Home > Master File > ULPDT Version 1.0                                                                                                    |            |                       |      |        |
| Trading Date: 3/14/2018                                                                                                    |            |                       | View | Report |
| SCID: <a href="https://www.selimit.type">SCID: <a href="https://www.selimit.type">Select a Value&gt;</a> Use Limit Type: <a href="https://www.selimit.type">Select a Value&gt;</a></a> |            |                       |      |        |
| Granularity: <select a="" value=""> V Resource ID: V</select>                                                                                                    |            |                       |      |        |

### Figure 19: SCID List

Note: The Resource Type and Resource ID lists default to '<Select a Value>' .

6. If generating an RDT report, select the Resource Type to generate the report (e.g. GEN). The

available options are:

- Generator RDT Report ALL, GEN, TG, LOAD
- Intertie RDT Report ALL, ETIE, ITIE

Selecting the 'ALL' option for Resource Type will result in the report including information for all the listed resource types for each RDT report as listed above, if it exists. Or you can select any one of the applicable resource types from the list to generate the report for a single resource type.

| California ISO Reporting                                                                         | ŝ | $\downarrow$ | ?    | RKing  |
|--------------------------------------------------------------------------------------------------|---|--------------|------|--------|
| ★ Favorites 🔲 Browse                                                                             |   |              |      |        |
| Home > Master File > Generator RDT Version 10.0                                                  |   |              |      |        |
| Trading Date: 3/14/2018                                                                          |   |              | View | Report |
| SCID: <select a="" value="">  Resource Type: <select a="" value=""> ALL GEN TG</select></select> |   |              |      |        |
| LOAD                                                                                             |   |              |      |        |

Figure 20: Resource Type List

7. If generating a ULPDT report, select the Limitation Type. The available options are: ENERGY, RUNHOURS, START, OTHER and ALL.

Selecting the 'ALL' option for Limitation Type will result in the report including information for all the listed limitation type as listed above, if it exists. Note that the drop down list only includes Limitation Types for existing approved Use Limit Plans. (If no approved ENERGY Use Limit Plan already exists, 'ENERGY' will not appear in the drop down list.) Optionally you can select any one of the applicable limitation types from the list to generate the report for a single limitation type.

| California ISO Reporting                                                                | ŝ | ⊻ | ?    | RKing  |
|-----------------------------------------------------------------------------------------|---|---|------|--------|
| ★ Favorites 🔲 Browse                                                                    |   |   |      |        |
| Home > Master File > ULPDT Version 1.0                                                  |   |   |      |        |
| Trading Date: 3/14/2018                                                                 |   |   | View | Report |
| SCID: <select a="" value=""> V Use Limit Type: <select a="" value=""></select></select> |   |   |      |        |
| Granularity: <                                                                          |   |   |      |        |
| KUNHOUNS<br>ENERGY<br>START                                                             |   |   |      |        |

Figure 21: Use Limit Type List

8. After selecting the Use Limit Type for a ULPDT report, select the Granularity. The available options are: ANNUALLY, ROLL\_12, MONTHLY, DAILY, OTHER and ALL.

Selecting the 'ALL' option for Granularity will result in the report including information for all the listed granularities as listed above, if it exists. Note that the drop down list only includes Granularities for existing approved Use Limit Plans. (If no approved monthly Use Limit Plan already exists, 'MONTHLY' will not appear in the drop down list.) Optionally you can select any one of the applicable granularities from the list to generate the report for a single granularity.

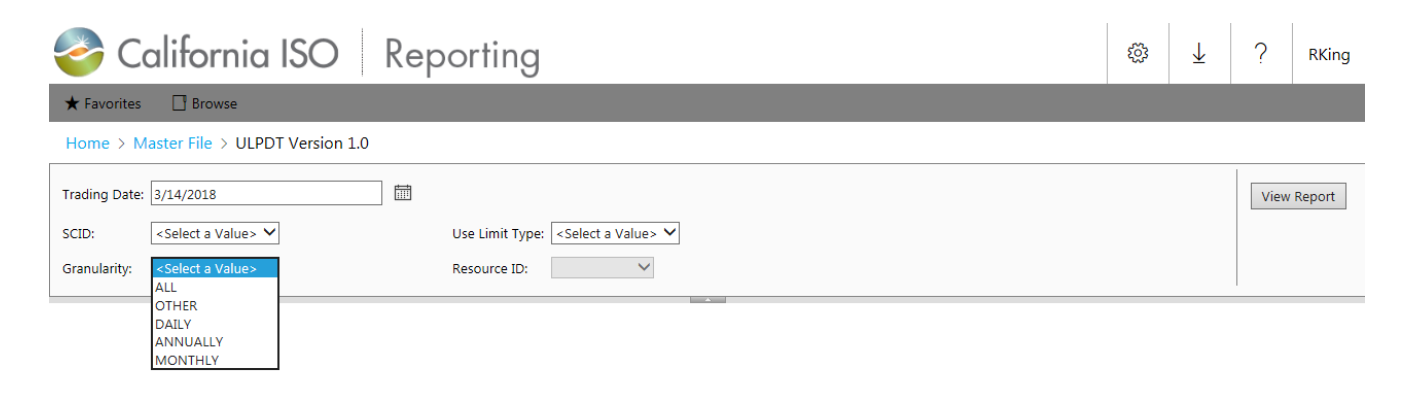

Figure 22: Granularity List

- Once the other filters are selected, the Resource ID list is refreshed with all the qualifying
  resources to which the SC ID is associated. Again, the drop down list only includes Resources for
  existing approved Use Limit Plans.
  - Select 'ALL' from the drop down list to generate a report including all the Resource IDs with the specified filters.
  - Select a single Resource ID to generate a report for just that Resource.
  - Note: Reports can only be run for 'ALL' resources or one specific resource at a time. The reports do not allow for multiple Resource ID selections.

Master File User Interface User Guide

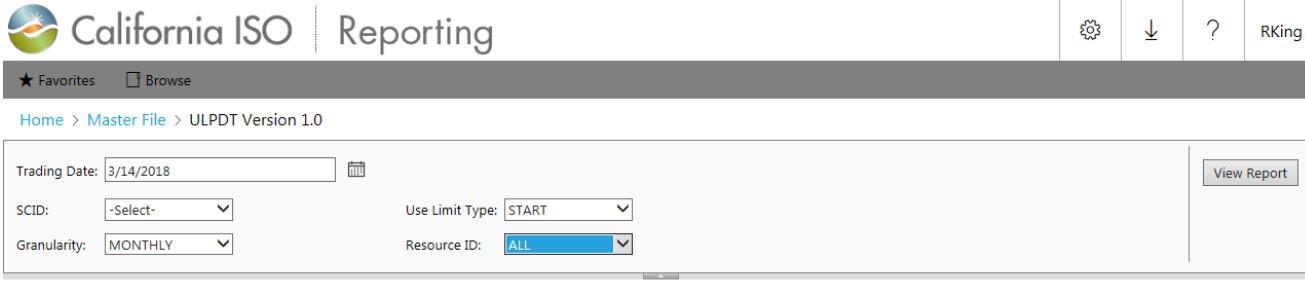

Figure 23: Resource Id List

10.Click on the 'View Report' button to generate the report.

| California ISO Reporting                | ŝ | $\overline{\uparrow}$ | ?    | RKing  |
|-----------------------------------------|---|-----------------------|------|--------|
| ★ Favorites 🔲 Browse                    |   |                       |      |        |
| Home > Master File > ULPDT Version 1.0  |   |                       |      |        |
| Trading Date: 3/14/2018                 |   |                       | View | Report |
| SCID: TST1 V Use Limit Type: START V    |   |                       |      |        |
| Granularity: MONTHLY V Resource ID: ALL |   |                       |      |        |

Figure 24: View Report

### 7.2 Download and Viewing the Reports

- 1. Upon clicking the 'View Report' button, the application processes the request in the background and, when complete, displays the file download instructions.
  - Click on 'Export' menu (under the disk icon) and select the "Excel designed by OfficeWriter" option to begin the file download.
  - Click on 'Open' to view the report directly Go to step 4 for further instructions for viewing the report directly.
  - Click on 'Save' to download the report prior to viewing it. Go to step 2 for further instructions on downloading the report.
  - Click on 'Cancel' to terminate the request.

| California ISO Reporting                                                                                                    | ŝ | $\overline{\uparrow}$ | ?    | RKing  |  |  |  |
|----------------------------------------------------------------------------------------------------|---|-----------------------|------|--------|--|--|--|
| ★ Favorites 🔲 Browse                                                                                                    |   |                       |      |        |  |  |  |
| Home > Master File > ULPDT Version 1.0                                                                                      |   |                       |      |        |  |  |  |
| Trading Date: 3/14/2018                                                                                                    |   |                       | View | Report |  |  |  |
| SCID: TST1 V Use Limit Type: START V                                                                                        |   |                       |      |        |  |  |  |
| Granularity: MONTHLY V Resource ID: ALL V                                                                                   |   |                       |      |        |  |  |  |
| < < 1 of 1 > ▷  Č) ⓒ 100% ♥ 🖶 Find   Next                                                                                   |   |                       |      |        |  |  |  |
| To export the report, please open the Export menu ( $_{\blacksquare}$ $_{\lor}$ ) and select Excel designed by OfficeWriter |   |                       |      |        |  |  |  |

Figure 25: File Download Instructions

### Master File User Interface User Guide

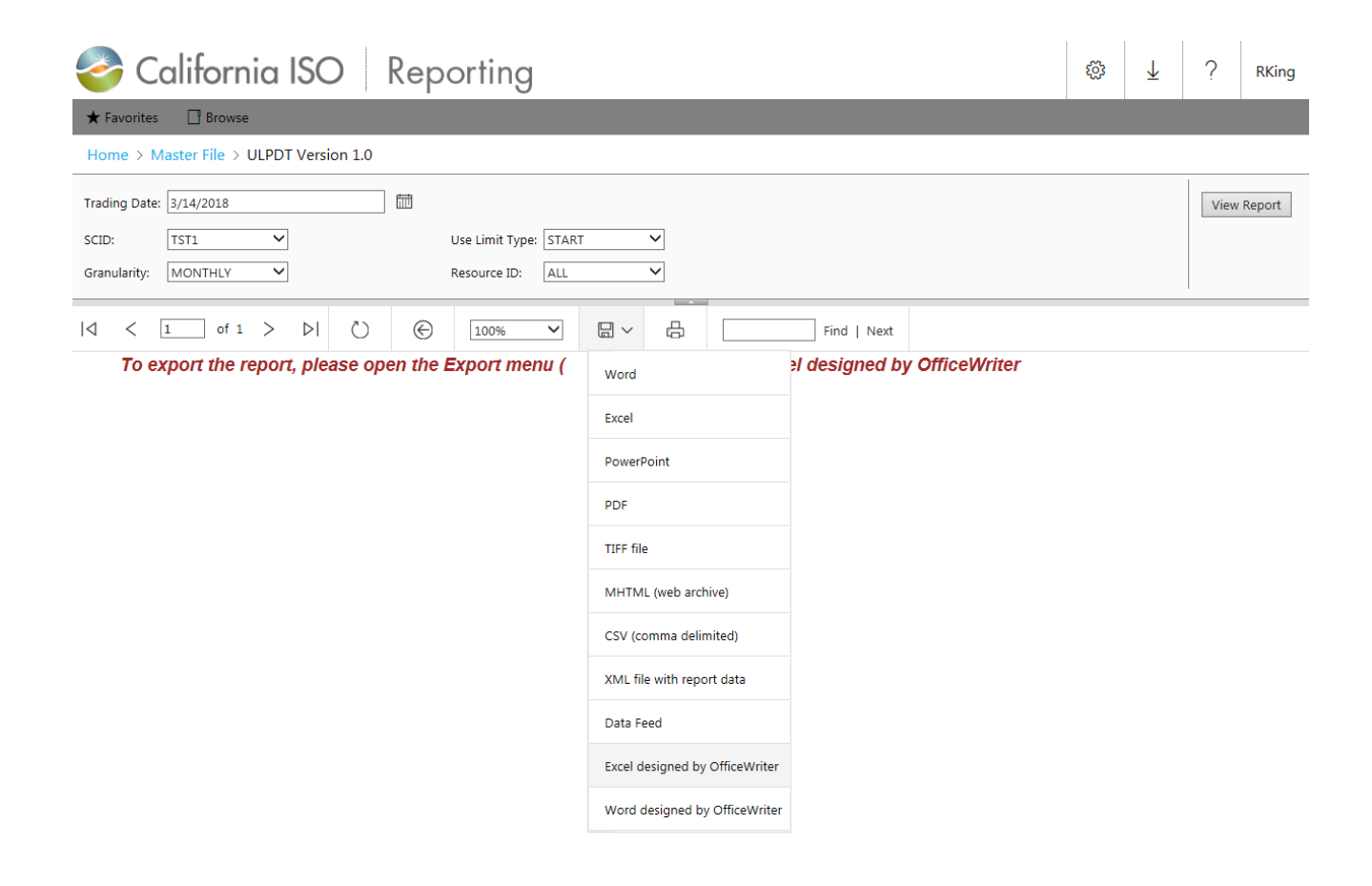

Figure 26: Export Format Selection

| - C Search                                                                                                    |             |              | <u>۶</u>  | <b>n ★</b> ☆ |
|----------------------------------------------------------------------------------------------------|-------------|--------------|-----------|--------------|
| ULPDT Version 1.0 - SQL Se ×                                                                                                    |             |              |           |              |
| File Edit View Favorites Tools Help                                                                                                    |             |              |           |              |
| 🤹 👿 Suggested Sites 👻 🕌 Cal-ISO 👻 📳 Projects 👻 🤰 Salesforce.com 👻 💭 CIDI-SMC Production SSO 📔 Home - Corporate Systems 🍘 IT Asset Configuration Edi 端 https://fi | oucn001.wer | pex.n 🧧      | Web Slice | Gallery 🔻    |
| California ISO Reporting                                                                                                    | ŝ           | $\downarrow$ | ?         | RKing        |
| ★ Favorites 🔲 Browse                                                                                                    |             |              |           |              |
| Home > Master File > ULPDT Version 1.0                                                                                                    |             |              |           |              |
| Trading Date: 3/14/2018                                                                                                    |             |              | View      | Report       |
| SCID: TST1 V Use Limit Type: START V                                                                                                    |             |              |           |              |
| Granularity: MONTHLY V Resource ID: ALL V                                                                                                    |             |              |           |              |
| <  < 1 of 1 > ▷  Č)                                                                                                    |             |              |           |              |
| To export the report, please open the Export menu ( $\Box_{\sim}$ ) and select Excel designed by OfficeWriter                                                    |             |              |           |              |

| Do you want to open or save ULPDT Version 1.xlsx from reporting.caiso.com? | Open | Save 🔻 | Cancel | × |          |
|----------------------------------------------------------------------------|------|--------|--------|---|----------|
|                                                                            |      |        | -      |   | ₫ 100% 👻 |
|                                                                            |      |        |        |   |          |

Figure 27: File Download

2. Upon clicking the 'Save' button, the 'Save As' window opens and provides you an option to browse to a destination folder and save the report.

| 🛃 Save As        |                           | Internet Same Little | -        |                      |                    |       | x |
|------------------|---------------------------|----------------------|----------|----------------------|--------------------|-------|---|
| 🔾 🗢 📕 🕨 Ite      | ration 2                  |                      |          | <b>▼</b> ∮j          | Search Iteration 2 | 2     | ٩ |
| Organize 🔻 Ne    | w folder                  |                      |          |                      |                    |       | 0 |
| 🔆 Favorites      |                           | ▲ Name               | <u>^</u> | Date modified        | Туре               | Size  |   |
| Nesktop          |                           |                      | No items | s match your search. |                    |       |   |
| Downloads        |                           |                      |          |                      |                    |       |   |
| Kecent Places    |                           | E                    |          |                      |                    |       |   |
| 🔚 Libraries      |                           |                      |          |                      |                    |       |   |
| Documents        |                           |                      |          |                      |                    |       |   |
| 🁌 Music          |                           |                      |          |                      |                    |       |   |
| Pictures         |                           |                      |          |                      |                    |       |   |
| Videos 🛃         |                           |                      |          |                      |                    |       |   |
| 🖳 Computer       |                           |                      |          |                      |                    |       |   |
| 🖗 OS (C:)        |                           |                      |          |                      |                    |       |   |
| 🔲 notanne (\\cei | Fines612) (No)            | •                    |          |                      |                    |       |   |
| File name:       | ULPDT Version 1.xlsx      |                      |          |                      |                    |       | - |
| Save as type:    | Microsoft Excel Worksheet | (*.xlsx)             |          |                      |                    |       | • |
|                  |                           |                      |          |                      |                    |       |   |
|                  |                           |                      |          |                      |                    |       |   |
| Hide Folders     |                           |                      |          |                      | Save               | Cance |   |
| Hide Folders     |                           |                      |          |                      | Save               | Cance |   |

Figure 26: Save As – Browse Window

Note: You may rename the report file to a file name of your choice.

3. When the file download is complete and the report has been saved to the selected destination folder, the 'Download Complete' pop-up window appears and you may click on the 'Open' button to view the report.

| 🗲 🗇 🦉 https://reporting.caiso.com/reports/report/Master%20File/ULPDT%20Version%201.0 🗸 🔒 🖒 Search                                                                                                    |             |         | <u>ب</u> م | <b>n ★</b> ¤ |  |  |  |  |  |
|----------------------------------------------------------------------------------------------------|-------------|---------|------------|--------------|--|--|--|--|--|
| C ULPDT Version 1.0 - SQL Se ×                                                                                                    |             |         |            |              |  |  |  |  |  |
| File Edit View Favorites Tools Help                                                                                                    |             |         |            |              |  |  |  |  |  |
| 👒 👿 Suggested Sites 👻 🚇 Cal-ISO 👻 🎬 Projects 👻 Salesforce.com 🕫 🔾 CIDI-SMC Production SSO 📔 Home - Corporate Systems 🔮 IT Asset Configuration Edi 👬 https:-fip                                                                                                    | oucn001.wep | oex.n 🥭 | Web Slice  | Gallery 🔻    |  |  |  |  |  |
| Separation of the second second secon |             |         |            |              |  |  |  |  |  |
| ★ Favorites 🔲 Browse                                                                                                    |             |         |            |              |  |  |  |  |  |
| Home > Master File > ULPDT Version 1.0                                                                                                    |             |         |            |              |  |  |  |  |  |
| Trading Date: 3/14/2018                                                                                                    |             |         | View       | Report       |  |  |  |  |  |
| SCID: TST1 V Use Limit Type: START V                                                                                                    |             |         |            |              |  |  |  |  |  |
| Granularity: MONTHLY  Resource ID: ALL                                                                                                    |             |         |            |              |  |  |  |  |  |
| < 1 of 1 > ▷ ▷ ⓒ 100% ✓ 🛱 Find   Next                                                                                                    |             |         |            |              |  |  |  |  |  |
| To export the report, please open the Export menu ( $\Box_{arsigma}$ ) and select Excel designed by OfficeWriter                                                                                                    |             |         |            |              |  |  |  |  |  |

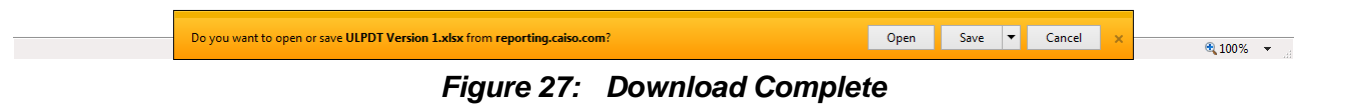

4. The system will prompt user to select one certificate to use.

| Choose a                                     | digital certifica | te                        | ? 🗙      |  |  |  |  |  |  |  |
|----------------------------------------------|-------------------|---------------------------|----------|--|--|--|--|--|--|--|
| Identific                                    | ation             |                           |          |  |  |  |  |  |  |  |
| identification. Please choose a certificate. |                   |                           |          |  |  |  |  |  |  |  |
|                                              | Name              | Issuer                    | ~        |  |  |  |  |  |  |  |
|                                              | MFRD Operator     | CAISO_TEST_CA             |          |  |  |  |  |  |  |  |
|                                              | LNP Tester33      | CAISO_ISSUING_CA          | =        |  |  |  |  |  |  |  |
|                                              | LNP Tester17      | CAISO_ISSUING_CA          |          |  |  |  |  |  |  |  |
|                                              | LNP Tester28      | CAISO_ISSUING_CA          |          |  |  |  |  |  |  |  |
|                                              | LNP Tester43      | CAISO_ISSUING_CA          |          |  |  |  |  |  |  |  |
|                                              | LNP Tester40      | CAISO_ISSUING_CA          |          |  |  |  |  |  |  |  |
|                                              | LNP Tester47      | CAISO_ISSUING_CA          | <u>×</u> |  |  |  |  |  |  |  |
|                                              | <                 |                           |          |  |  |  |  |  |  |  |
|                                              | (                 | More Info View Certifical | :e       |  |  |  |  |  |  |  |
|                                              |                   |                           |          |  |  |  |  |  |  |  |
|                                              |                   | OK Ca                     | ncel     |  |  |  |  |  |  |  |

Figure 28: Choose Certificate

5. **Note:** If you have Excel already open, the request to choose a certificate may be hidden on the Excel Screen. If it seems like it is taking forever, click on the Excel icon and the prompt for certificate should come to the foreground.

6. Note: The file name is always the same so if you currently have a generator open and try to open another one you will receive an error that looks like this. You can avoid this problem by saving as another name before opening a new generator.

|     |           | Excel - Generator RDT.                          | vtf [Read-O                |                                     |                                                 |              |              |              |           |          |
|-----|-----------|-------------------------------------------------|----------------------------|-------------------------------------|-------------------------------------------------|--------------|--------------|--------------|-----------|----------|
|     | <u> </u>  | lit <u>V</u> iew <u>I</u> nsert F <u>o</u> rmat | <u>T</u> ools <u>D</u> ata | <u>W</u> indow <u>H</u> elp         |                                                 |              |              |              |           | Тур      |
| 10  | ) 💕 🔒     | 🖪 🔒 🖪 🖪 🖤 🗱                                     | 🐰 🗈 🛍                      | - 🦪 🖉 - 🔍 - 🧕 Σ                     | - 2↓ X↓   🏨 🛷 80% - @ 📮 i Ari                   | al           | ✓ 10         | BIU          |           | = a      |
|     |           |                                                 | 1 🔄                        | b 🖄 🖾 🧒 🏷 🖄                         | 🐉 🖏 😥 🕅 Reply with Changes End                  | Review       |              |              |           |          |
| : 4 | Create CS | Ve from BDT 2 Moreo CSVI                        | ilos                       |                                     |                                                 |              | 5            |              |           |          |
| : 1 | Create C: | WS FROM RDT Z Merge CSVT                        | iies 😴                     |                                     |                                                 |              |              |              |           |          |
|     | A3        | ✓ fx Gas Rei                                    | covery System              | ms, Inc.                            |                                                 |              |              |              | _         | _        |
|     |           | A                                               | B                          | с                                   | D                                               | E            | F            | G            | н         | <u> </u> |
|     |           |                                                 | Scheduling                 |                                     |                                                 | Resource     |              |              |           | Prime Mo |
| 1   |           | PGA Name                                        | Coordinator ID             | Resource ID                         | Resource Name                                   | Type         | Aggregate?   | Energy Type  | Fuel Type | Technol  |
|     |           |                                                 |                            |                                     |                                                 |              |              |              |           |          |
| 2   |           | PGA NAME                                        | SC_ID                      | RES_ID                              | RES_NAME                                        | RES_TYPE     | AGGREGATE_YN | VENERGY_TYPE | FUEL_TYPE | GEN_TECH |
| 3   | Microsof  | t Evcal                                         |                            |                                     |                                                 |              |              |              | BGAS      |          |
| 4   | microsof  | ( EAGG)                                         |                            |                                     |                                                 |              |              |              | BGAS      | STUR     |
| 6   |           | A document with the name '                      | Concerctor PDT             | itf' is already open. You cannot or | can two documents with the same name, even if i | the documen  | to ava in    | FIRM         | GAS       | HYDR     |
| 7   |           | different folders                               | serierator KD1.            | va is already open. Tod carnioc op  | per two documents with the same hame, even in t | the document | is are in    | FIRM         | GAS       | HYDR     |
| 8   | <u> </u>  | To open the second docume                       | nt. either close l         | the document that's currently ope   | n, or rename one of the documents.              |              |              | FIRM         | GAS       | HYDR     |
| 9   |           |                                                 | ,                          | , , ,                               | .,                                              |              |              |              |           |          |
| 10  |           |                                                 |                            | ОК                                  |                                                 |              |              |              |           |          |
| 11  | 1         |                                                 |                            |                                     |                                                 |              |              |              |           |          |
| 12  |           |                                                 | APX1                       | TEST_BRL132.11                      | TEST_BRL132.11                                  | LOAD         | N            | FIRM         | GAS       | HYDR     |
| 13  |           |                                                 | APX1                       | TEST_BRL132.23                      | TEST_BRL132.23                                  | LOAD         | N            | FIRM         | GAS       | HYDR     |
| 14  |           |                                                 | APX1                       | TEST_BRL132.35                      | TEST_BRL132.35                                  | LOAD         | N            | FIRM         | GAS       | HYDR     |
| 15  |           |                                                 | APX1                       | TEST_BRL132.47                      | TEST_BRL132.47                                  | LOAD         | N            | FIRM         | GAS       | HYDR     |
| 16  |           |                                                 | APX1                       | TEST_BRL132.4                       | TEST_BRL132.4                                   | TG           | N            | FIRM         | GAS       | HYDR     |
| 17  |           |                                                 | APX1                       | TEST_BRE132.5                       | TEST_BRE132.5                                   | TO           | IN .         | FIRM         | GAS       | HYDR     |
| 18  |           |                                                 | APX1                       | TEST_BRL132.6                       | TEST_BRE132.6                                   | IG           | N            | FIRM         | GAS       | HYDR     |
| 19  |           |                                                 |                            |                                     |                                                 |              |              |              |           |          |
| 20  |           |                                                 |                            |                                     |                                                 |              |              |              |           |          |
| 20  |           |                                                 |                            |                                     |                                                 | -            |              |              |           | -        |

#### Figure 29: Error – Duplicate File Name

- 7. The generated report opens up in Microsoft Excel as a workbook with the following worksheets in it:
  - Generator RDT Report Instruction, Definition, Code, RESOURCE, RAMPRATE, HEATRATE, STARTUP, FORBIDDEN OPR REGION, REGULATION, REG RAMP, OP RES RAMP
  - Intertie RDT Report Instructions, Pick Lists & Reference, Intertie Resource (Existing)
  - ULPDT Report Instructions, Definition, Code, Use\_Limit\_Plan
     8. The reports display the following information on the Instruction sheet.
    - a) **Report generation timestamp:** The timestamp at which the report was generated (e.g. 01/11/2008 07:59)
    - b) **SCID:** The SCID for which the report was generated
    - c) **Resource Type (RDTs only):** The Resource Types selected when the report was generated (e.g.: Gen/Load/TG/All)
    - d) **Resource ID:** ALL or the selected Resource ID ('ALL' includes all the resources of the Resource Type that are associated to the SCID for the trade date, as selected.)
    - e) **Trade Date:** Effective trade date for which the report has been generated. Because Resource Adequacy capacity and must-offer status can potentially vary on a daily basis, the Resource Adequacy capacity and flag values should be considered valid for only the trade date the report was run. To see Resource Adequacy values for another Trade Date, the report should be generated for that Trade Date.

|    | А               | В                                | С                                                                                                    |          |  |  |  |  |  |  |  |
|----|-----------------|----------------------------------|----------------------------------------------------------------------------------------------------|----------|--|--|--|--|--|--|--|
|    | 🌏 Ca            | lifornia IS<br>Shaping a Renewed | Future                                                                                                    |          |  |  |  |  |  |  |  |
| 1  |                 |                                  | Generator Resource Data Template (GRDT)                                                                         |          |  |  |  |  |  |  |  |
| 2  |                 | Version GRDT.10.0                |                                                                                                    |          |  |  |  |  |  |  |  |
| 3  |                 |                                  |                                                                                                    |          |  |  |  |  |  |  |  |
| 4  |                 |                                  |                                                                                                    |          |  |  |  |  |  |  |  |
| 5  | Report generati | ion timestamp :                  |                                                                                                    |          |  |  |  |  |  |  |  |
| 6  | SCID            | :                                |                                                                                                    |          |  |  |  |  |  |  |  |
| 7  | Resource Typ    | e :                              |                                                                                                    |          |  |  |  |  |  |  |  |
| 8  | Resource ID     | :                                |                                                                                                    |          |  |  |  |  |  |  |  |
| 9  | Trade Date      |                                  |                                                                                                    |          |  |  |  |  |  |  |  |
| 10 |                 |                                  |                                                                                                    |          |  |  |  |  |  |  |  |
| 10 |                 |                                  |                                                                                                    |          |  |  |  |  |  |  |  |
| 12 |                 |                                  |                                                                                                    |          |  |  |  |  |  |  |  |
| 14 |                 |                                  |                                                                                                    |          |  |  |  |  |  |  |  |
| 15 | Version         | Effective Date                   | Description of Change                                                                                           |          |  |  |  |  |  |  |  |
| 74 | 9.1             | Fall Release 2014                | Add new columns:                                                                                                | -        |  |  |  |  |  |  |  |
| 75 |                 |                                  | RESOURCE tab:                                                                                                   |          |  |  |  |  |  |  |  |
| 76 |                 |                                  | Add new fields: EIM_PARTICIPATING, BAA                                                                          |          |  |  |  |  |  |  |  |
| 77 |                 |                                  | Add new tab:                                                                                                    |          |  |  |  |  |  |  |  |
| 78 |                 |                                  | GEN_RES_AGGR: Contains resource ID, name, and Pmax, of child units belonging to aggregate resources - Read-only |          |  |  |  |  |  |  |  |
| 79 |                 |                                  | Changes:                                                                                                    |          |  |  |  |  |  |  |  |
| 80 | 10.0            | Fall Release 2015                | RESOURCE tab:                                                                                                   |          |  |  |  |  |  |  |  |
| 81 |                 |                                  | Add new field: GHG_COST                                                                                         |          |  |  |  |  |  |  |  |
| 82 |                 |                                  | MSG_CONFIG tab:                                                                                                 |          |  |  |  |  |  |  |  |
| 83 |                 |                                  | Add new field: STARTUP_YN                                                                                       |          |  |  |  |  |  |  |  |
| 84 |                 |                                  | · · · · · · · · · · · · · · · · · · ·                                                                           |          |  |  |  |  |  |  |  |
| OF | Instru          | Definition                       |                                                                                                    |          |  |  |  |  |  |  |  |
| -  | , instru        | Demilion                         |                                                                                                    | <u> </u> |  |  |  |  |  |  |  |

Figure 30: View Report – Instruction sheet

9. Click on the relevant worksheet tab to view the data within the worksheet

| 1   | Microsoft Excel - 0 | Generator RDT                | .xls                           |                         |                  |               |                 |           |                           |                   |                |                                      | _ 🗆 🗙                       |
|-----|---------------------|------------------------------|--------------------------------|-------------------------|------------------|---------------|-----------------|-----------|---------------------------|-------------------|----------------|--------------------------------------|-----------------------------|
| :2  |                     | / Insert For                 | mat <u>T</u> ools <u>D</u> ata | FlashPaper Wind         | ow <u>PI b</u>   | <u>t</u> elp  |                 |           |                           |                   | Type a (       | question for help                    | 8 ×                         |
| : A | rial                | • 10 • B                     |                                | E = = \$ %              |                  |               | A .             |           |                           |                   |                |                                      |                             |
| -   |                     |                              |                                |                         | .00              |               | -               |           |                           |                   |                |                                      |                             |
| 1   | ) 🐸 🖬 🔒 🗃           |                              | , 😰   Y 🗇 🐨                    | s <b>- ∛   % -</b> (≌ - | - 😫 Σ            | - 21 X1 📖 -   | 🚯 80% 🝷         |           |                           |                   |                |                                      |                             |
|     | A3 🔻                | <i>f</i> ∗ WILI              | E E ENERGY                     | Y15                     | All.             |               | A.0             |           | AU                        |                   |                |                                      |                             |
|     | A                   | B                            | С                              | D                       | E                | F             | G               | Н         | 1                         | J                 | К              | L                                    | M 🔺                         |
| 1   | PGA Name            | Scheduling<br>Coordinator ID | Resource ID                    | Resource Name           | Resource<br>Type | Aggregate?    | Energy Type     | Fuel Type | Prime Mover<br>Technology | Generator<br>Type | Fuel Region    | Air Quality<br>Managment<br>District | Maximum —<br>Generatio<br>n |
| 2   | PGA NAME            | SC ID                        | RES ID                         | RES NAME                | RES TYPE         | AGGREGATE YN  | ENERGY TYPE     | FUEL TYPE | GEN TECH TYP              | E GEN TYPE        | FUEL REGN TYPE | AOM DIST TYPE                        | MAX GEN                     |
| 3   | WILE E ENERGY       | SC9C                         | 1TESTUNIT001                   | TEST UNIT 001           | GEN              | N             | Litertor _ rite | OTHR      | CEN_RECK_                 |                   | SC9C           |                                      | 100                         |
| 4   |                     | SC9C                         | 1TESTUNIT002                   | TEST UNIT 002           | GEN              | N             |                 | OTHR      |                           |                   | SC9C           |                                      | 100                         |
| 5   | WILE E ENERGY       | SC9C                         | 1TESTUNIT003                   | TEST UNIT 003           | GEN              | N             |                 | OTHR      |                           | 2                 | SC9C           |                                      | 100                         |
| 6   | WILE E ENERGY       | SC9C                         | 1TESTUNIT004                   | TEST UNIT 004           | GEN              | N             |                 | OTHR      |                           |                   | SC9C           |                                      | 100                         |
| 7   |                     | SC9C                         | 1TESTUNIT005                   | TEST UNIT 005           | GEN              | N             |                 | OTHR      |                           |                   | SC9C           |                                      | 100                         |
| 8   |                     | SC9C                         | 1TESTUNIT006                   | TEST UNIT 006           | GEN              | N             |                 | OTHR      |                           |                   | SC9C           |                                      | 100                         |
| 9   |                     | SC9C                         | 1TESTUNIT007                   | TEST_UNIT_007           | GEN              | N             |                 | OTHR      |                           | 3                 | SC9C           |                                      | 100                         |
| 10  |                     | SC9C                         | 1TESTUNIT008                   | TEST_UNIT_008           | GEN              | N             |                 | OTHR      |                           |                   | SC9C           |                                      | 100                         |
| 11  | WILE E ENERGY       | SC9C                         | 1TESTUNIT009                   | TEST_UNIT_009           | GEN              | N             |                 | OTHR      |                           |                   | SC9C           |                                      | 100                         |
| 12  | WILE E ENERGY       | SC9C                         | 1TESTUNIT010                   | TEST_UNIT_010           | GEN              | N             |                 | OTHR      |                           |                   | SC9C           |                                      | 100                         |
| 13  | WILE E ENERGY       | SC9C                         | 1TESTUNIT011                   | TEST_UNIT_011           | GEN              | N             |                 | OTHR      |                           |                   | SC9C           |                                      | 100                         |
| 14  | WILE E ENERGY       | SC9C                         | 1TESTUNIT012                   | TEST_UNIT_012           | GEN              | N             |                 | OTHR      |                           |                   | SC9C           |                                      | 100                         |
| 15  |                     | SC9C                         | 1TESTUNIT013                   | TEST_UNIT_013           | GEN              | N             |                 | OTHR      |                           |                   | SC9C           |                                      | 100                         |
| 16  |                     | SC9C                         | 1TESTUNIT014                   | TEST_UNIT_014           | GEN              | N             |                 | OTHR      |                           |                   | SC9C           |                                      | 100                         |
| 17  | WILE E ENERGY       | SC9C                         | 1TESTUNIT015                   | TEST_UNIT_015           | GEN              | N             |                 | OTHR      |                           |                   | SC9C           |                                      | 100                         |
| 18  | WILE E ENERGY       | SC9C                         | 1TESTUNIT016                   | TEST_UNIT_016           | GEN              | N             |                 | OTHR      |                           |                   | SC9C           |                                      | 100                         |
| 19  |                     | SC9C                         | 1TESTUNIT017                   | TEST_UNIT_017           | GEN              | N             |                 | OTHR      |                           |                   | SC9C           |                                      | 100                         |
| 20  | WILE E ENERGY       | SC9C                         | 1TESTUNIT018                   | TEST_UNIT_018           | GEN              | N             |                 | OTHR      |                           |                   | SC9C           |                                      | 100                         |
| 21  | WILE E ENERGY       | SC9C                         | 1TESTUNIT019                   | TEST_UNIT_019           | GEN              | N             |                 | OTHR      |                           |                   | SC9C           |                                      | 100                         |
| 22  |                     | SC9C                         | 1TESTUNIT020                   | TEST_UNIT_020           | GEN              | N             |                 | OTHR      |                           |                   | SC9C           |                                      | 100                         |
| 23  | WILE E ENERGY       | SC9C                         | 1TESTUNIT021                   | TEST_UNIT_021           | GEN              | N             |                 | OTHR      |                           |                   | SC9C           |                                      | 100                         |
| 24  | WILE E ENERGY       | SC9C                         | 1TESTUNIT022                   | TEST_UNIT_022           | GEN              | N             |                 | OTHR      |                           | 1                 | SC9C           |                                      | 100                         |
| 25  |                     | SC9C                         | 1TESTUNIT023                   | TEST_UNIT_023           | GEN              | N             |                 | OTHR      |                           |                   | SC9C           |                                      | 100                         |
| 26  |                     | SC9C                         | 1TESTUNIT024                   | TEST_UNIT_024           | GEN              | N             |                 | OTHR      |                           |                   | SC9C           |                                      | 100                         |
| 27  | WILE E ENERGY       | SC9C                         | 1TESTUNIT025                   | TEST_UNIT_025           | GEN              | N             |                 | OTHR      |                           |                   | SC9C           |                                      | 100                         |
| 28  |                     | SC9C                         | 1TESTUNIT026                   | TEST_UNIT_026           | GEN              | N             |                 | OTHR      |                           | 1                 | SC9C           |                                      | 100                         |
| 29  | WILE E ENERGY       | SC9C                         | 1TESTUNIT027                   | TEST_UNIT_027           | GEN              | N             |                 | OTHR      |                           | <u>.</u>          | SC9C           |                                      | 100                         |
| 30  |                     | SC9C                         | 1TESTUNIT028                   | TEST_UNIT_028           | GEN              | N             |                 | OTHR      |                           |                   | SC9C           |                                      | 100                         |
| 31  | WILE E ENERGY       | SC9C                         | 1TESTUNIT029                   | TEST_UNIT_029           | GEN              | N             |                 | OTHR      |                           |                   | SC9C           |                                      | 100                         |
| 32  | WILE E ENERGY       | SC9C                         | 1TESTUNIT030                   | TEST_UNIT_030           | GEN              | N             |                 | OTHR      |                           |                   | SC9C           |                                      | 100                         |
| 33  | VVILE E ENERGY      | SC9C                         | 1 TESTUNIT031                  | TEST_UNIT_031           | GEN              | N             |                 | OTHR      |                           |                   | SC9C           |                                      | 100                         |
| 34  |                     | SC9C                         | 1 TESTUNIT032                  | TEST_UNIT_032           | GEN              | N             |                 | OTHR      |                           | -                 | SC9C           |                                      | 100                         |
| 35  |                     | SC9C                         | 11ESTUNIT033                   | TEST_UNIT_033           | GEN              | N             |                 | OTHR      |                           | -                 | SC9C           |                                      | 100                         |
| 36  | WILE E ENERGY       | SC9C                         | 1TESTUNIT034                   | TEST_UNIT_034           | GEN              | N             |                 | OTHR      |                           |                   | SC9C           |                                      | 100                         |
| 14  | ♦ ► ► ► Instruction | on / Definition              | Code RESOURC                   | E / RAMPRATE / HE       | ATRATE /         | TARTUP / FORB | IDDEN OPR REG   | ION / REG | ULATION / REG             |                   | PRES RAMP      |                                      | 100                         |
| Re  | ady                 |                              |                                |                         |                  |               |                 |           |                           | 10                |                | NUM                                  | 1                           |

Figure 31: View Report – Resource sheet

#### Master File User Interface User Guide

| <b>N</b> | 🛿 Microsoft Excel - Generator RDT.xls |                                          |                                 |                              |                                         |                            |           |     |  |  |
|----------|---------------------------------------|------------------------------------------|---------------------------------|------------------------------|-----------------------------------------|----------------------------|-----------|-----|--|--|
| 13       | <u>File E</u> dit <u>V</u> iew (      | Insert Format <u>T</u> ools <u>D</u> ata | Flash <u>P</u> aper <u>W</u> ir | ndow <u>P</u> I <u>H</u> elp |                                         | Type a question for help   | 8 :       | ×   |  |  |
| Ari      | al 👻                                  |                                          | <b>■ • •</b> • •/-              |                              | · =                                     |                            |           |     |  |  |
|          |                                       |                                          | = = / 4 /0                      |                              | · • • • • • • • • • • • • • • • • • • • |                            |           |     |  |  |
| 1        |                                       | 3 Q 🖤 🖳 k 🖻 🖪 •                          | 🏈 🔊 - (°'                       | - S - Ž↓                     | 👬 🛄 🐗 100% 👻 😨 🚽                        |                            |           |     |  |  |
|          | A1 🔻                                  | ∱ Resource ID                            |                                 |                              |                                         |                            |           |     |  |  |
|          | A                                     | В                                        | С                               | D                            | E                                       | F                          | G         |     |  |  |
| 1        | Resource ID                           | Segment Type Seg                         | ment Number                     | Operating Level              | Worst Operational Ramp Rate             | Best Operational Ramp Rate | Comment 📮 | =   |  |  |
| 2        | 1TESTUNIT001                          | RAMP                                     | 1                               | 0                            | 10                                      | 50                         |           |     |  |  |
| 3        | 1TESTUNIT002                          | RAMP                                     | 2                               | 100                          | 51                                      | 100                        |           |     |  |  |
| 4        | 1TESTUNIT003                          | RAMP                                     | 1                               | 0                            | 10                                      | 50                         |           |     |  |  |
| 5        | 1TESTUNIT004                          | RAMP                                     | 1                               | 100                          | 51                                      | 100                        |           |     |  |  |
| 6        | 1TESTUNIT005                          | RAMP                                     | 2                               | 0                            | 10                                      | 50                         |           |     |  |  |
| 7        | 1TESTUNIT006                          | RAMP                                     | 2                               | 100                          | 51                                      | 100                        |           |     |  |  |
| 8        | 1TESTUNIT007                          | RAMP                                     | 1                               | 0                            | 1                                       | 9                          |           |     |  |  |
| 9        | 1TESTUNIT008                          | RAMP                                     | 2                               | 100                          | 10                                      | 100                        |           |     |  |  |
| 10       | 1TESTUNIT009                          | RAMP                                     | 2                               | 0                            | 10                                      | 50                         |           |     |  |  |
| 11       | 1TESTUNIT010                          | RAMP                                     | 2                               | 100                          | 51                                      | 100                        |           |     |  |  |
| 12       | 1TESTUNIT011                          | RAMP                                     | 1                               | 0                            | 10                                      | 50                         |           |     |  |  |
| 13       | 1TESTUNIT012                          | RAMP                                     | 1                               | 100                          | 51                                      | 100                        |           |     |  |  |
| 14       | 1TESTUNIT013                          | RAMP                                     | 1                               | 0                            | 10                                      | 50                         |           |     |  |  |
| 15       | 1TESTUNIT014                          | RAMP                                     | 2                               | 100                          | 51                                      | 100                        |           |     |  |  |
| 16       | 1TESTUNIT015                          | RAMP                                     | 1                               | 0                            | 10                                      | 50                         |           |     |  |  |
| 17       | 1TESTUNIT016                          | RAMP                                     | 1                               | 100                          | 51                                      | 100                        |           |     |  |  |
| 18       | 1TESTUNIT017                          | RAMP                                     | 1                               | 0                            | 10                                      | 50                         |           |     |  |  |
| 19       | 1TESTUNIT018                          | RAMP                                     | 2                               | 100                          | 51                                      | 100                        |           |     |  |  |
| 20       | 1TESTUNIT019                          | RAMP                                     | 1                               | 0                            | 10                                      | 50                         |           |     |  |  |
| 21       | 1TESTUNIT020                          | RAMP                                     | 2                               | 100                          | 51                                      | 100                        |           |     |  |  |
| 22       | 1TESTUNIT021                          | RAMP                                     | 1                               | 0                            | 10                                      | 50                         |           |     |  |  |
| 23       | 1TESTUNIT022                          | RAMP                                     | 2                               | 100                          | 51                                      | 100                        |           |     |  |  |
| 24       | 1TESTUNIT023                          | RAMP                                     | 1                               | 0                            | 10                                      | 50                         |           |     |  |  |
| 25       | 1TESTUNIT024                          | RAMP                                     | 2                               | 100                          | 51                                      | 100                        |           |     |  |  |
| 26       | 1TESTUNIT025                          | RAMP                                     | 1                               | 0                            | 10                                      | 50                         |           |     |  |  |
| 27       | 1TESTUNIT026                          | RAMP                                     | 2                               | 100                          | 51                                      | 100                        |           |     |  |  |
| 28       | 1TESTUNIT027                          | RAMP                                     | 1                               | 0                            | 10                                      | 50                         |           |     |  |  |
| 29       | 1TESTUNIT028                          | RAMP                                     | 2                               | 100                          | 51                                      | 100                        |           |     |  |  |
| 30       | 1TESTUNIT029                          | RAMP                                     | 1                               | 0                            | 10                                      | 50                         |           |     |  |  |
| 31       | 1TESTUNIT030                          | RAMP                                     | 2                               | 100                          | 51                                      | 100                        |           |     |  |  |
| 32       | 1TESTUNIT031                          | RAMP                                     | 1                               | 0                            |                                         | 50                         |           | -   |  |  |
| 14 4     | ► N Instruction                       | ( Definition / Code / RESOURCE )         |                                 | EATRATE / START              | UP / FORBIDDEN OPR REGION               | REGULATION / REG           |           |     |  |  |
| Read     | y                                     |                                          |                                 |                              |                                         | NUM                        |           | 11. |  |  |

Figure 32: View Report – Segment sheet

## 7.3 Resources with Approved Changes Becoming Effective

| California ISO Reporting                                                                                                    | ŝ     | $\overline{\uparrow}$ | ? | LRivera |
|----------------------------------------------------------------------------------------------------|-------|-----------------------|---|---------|
| ★ Favorites Browse ♡Vie                                                                                                    | w 🗸 🔅 | Search                |   | Q       |
| Home > Master File Sandbox                                                                                                    |       |                       |   |         |
| FOLDERS (1) PAGINATED REPORTS (7)                                                                                                    |       |                       |   |         |
| Generator RDT Version<br>11.0 Generator RDT Version<br>12.0 Intertie RDT Version 4.0 Intertie RDT Version 4.0 Intertie RDT Version 5.0 |       |                       |   |         |
| Resources with Approved *** Changes Becoming Effective ULPDT Version 1.0                                                               |       |                       |   |         |
|                                                                                                    |       |                       |   |         |
|                                                                                                    |       |                       |   |         |

#### Figure 33: Main Reporting Screen

- 1. To display a list of resources that will have changes during a particular time frame, the Resources with Approved Changes Report may be generated. This report is useful for identifying when a bid may need to be modified. The report does not include the actual changes, but will show the effective data of a change. An RDT can then be generated for that effective date to see the actual latest data. The largest range of days that may be selected when generating this report is 30 days.
- 2. The default date criterion is as follows:

From Date: Today

Through Date: Today + 7 days

SC ID: Is Required

3. Please Note: The Approved Changes Report will not show resources with changes until the day after the change was approved.

### 7.3.1 Search Criteria

| Master | File | User | Interface | User | Guide |
|--------|------|------|-----------|------|-------|
|        |      |      |           |      |       |

RKing

View Report

| California ISO Reporting                                                |  |  |  |  |  |  |  |
|-------------------------------------------------------------------------|--|--|--|--|--|--|--|
| ★ Favorites 🔲 Browse                                                    |  |  |  |  |  |  |  |
| Home > Master File > Resources with Approved Changes Becoming Effective |  |  |  |  |  |  |  |
| SCID: -Select-                                                          |  |  |  |  |  |  |  |
| From Date: 3/14/2018  Through Date: 3/21/2018                           |  |  |  |  |  |  |  |

Figure 34: Enter Report Search Criteria

### 7.3.2 Report Output

|     | Kircsoft Excel - Resources with Approved Changes Becoming Effective.xks |                                                |                                                                      |          |           |            |           |                    |                |  |  |
|-----|-------------------------------------------------------------------------|------------------------------------------------|----------------------------------------------------------------------|----------|-----------|------------|-----------|--------------------|----------------|--|--|
|     | Eile Edit y                                                             | jew Insert Format Iools Data FlashPaper        | Window PI Help                                                       |          |           |            |           | Type a question fo | r help 🛛 🚽 🗗 🗙 |  |  |
| Ar  | ial                                                                     | • 12 • <b>B</b> <i>I</i> <b>U</b> = = = = • \$ | %, *** *** i = = · * · A · ]                                         |          |           |            |           |                    |                |  |  |
| ED  |                                                                         |                                                | Ω - [ <b>○</b> Σ - Δ   <del>2</del>     / <b>□</b> <u>●</u> <u>●</u> |          |           |            |           |                    |                |  |  |
| 10  | Δ1                                                                      | & Pasquires with Annroyed Changes              | Becoming Effective                                                   | E        |           |            |           |                    |                |  |  |
|     | A                                                                       | B                                              | C                                                                    | D        | E         | F          | G         | Н                  |                |  |  |
|     |                                                                         |                                                | Resources with Approved Char                                         | nges Bec | oming Eff | ective     |           |                    | <u> </u>       |  |  |
| 2   | SCID: SC9C                                                              | Date Range: 10/01/2008 through 10/30/2008      |                                                                      | <u> </u> |           |            |           |                    |                |  |  |
|     | Effective                                                               |                                                |                                                                      | Dessures |           | Submission |           |                    |                |  |  |
| 3   | Date                                                                    | Resource ID                                    | Resource Name                                                        | Type     | Submitter | Date       | File Name | Approval Date      | Batch ID       |  |  |
| 4   | 10/1/2008                                                               | SC9C RIKER E F ALPHA                           | SC9C RIKER E F ALPHA                                                 | ETIE     |           |            |           |                    |                |  |  |
| 5   | 10/1/2008                                                               | SC9C RIKER E F BAKER                           | SC9C RIKER E F BAKER                                                 | ETIE     |           |            |           |                    |                |  |  |
| 6   | 10/1/2008                                                               | SC9C_RIKER_E_F_CHARLIE                         | SC9C_RIKER_E_F_CHARLIE                                               | ETIE     |           |            |           |                    |                |  |  |
| 7   | 10/1/2008                                                               | SC9C_RIKER_E_F_DELTA                           | SC9C_RIKER_E_F_DELTA                                                 | ETIE     |           |            |           |                    |                |  |  |
| 8   | 10/1/2008                                                               | SC9C_RIKER_E_F_FOXTROT                         | SC9C_RIKER_E_F_FOXTROT                                               | ETIE     |           |            |           |                    |                |  |  |
| 9   | 10/1/2008                                                               | SC9C_RIKER_E_NF_ALPHA                          | SC9C_RIKER_E_NF_ALPHA                                                | ETIE     |           |            |           |                    |                |  |  |
| 10  | 10/1/2008                                                               | SC9C_RIKER_E_NF_BAKER                          | SC9C_RIKER_E_NF_BAKER                                                | ETIE     |           |            |           |                    |                |  |  |
| 11  | 10/1/2008                                                               | SC9C_RIKER_E_NF_CHARLIE                        | SC9C_RIKER_E_NF_CHARLIE                                              | ETIE     |           |            |           |                    |                |  |  |
| 12  | 10/1/2008                                                               | SC9C_RIKER_E_NF_DELTA                          | SC9C_RIKER_E_NF_DELTA                                                | ETIE     |           |            |           |                    |                |  |  |
| 13  | 10/1/2008                                                               | SC9C_RIKER_E_NF_FOXTROT                        | SC9C_RIKER_E_NF_FOXTROT                                              | ETIE     |           |            |           |                    |                |  |  |
| 14  | 10/1/2008                                                               | SC9C_RIKER_E_I_ALPHA                           | SC9C_RIKER_E_I_ALPHA                                                 | ITIE     |           |            |           |                    |                |  |  |
| 15  | 10/1/2008                                                               | SC9C_RIKER_E_I_BAKER                           | SC9C_RIKER_E_I_BAKER                                                 | ITIE     |           |            |           |                    |                |  |  |
| 16  | 10/1/2008                                                               | SC9C_RIKER_E_I_CHARLIE                         | SC9C_RIKER_E_I_CHARLIE                                               | ITIE     |           |            |           |                    |                |  |  |
| 17  | 10/1/2008                                                               | SC9C_RIKER_E_I_DELTA                           | SC9C_RIKER_E_I_DELTA                                                 | ITIE     |           |            |           |                    |                |  |  |
| 18  | 10/1/2008                                                               | SC9C_RIKER_E_I_FOXTROT                         | SC9C_RIKER_E_I_FOXTROT                                               | ITIE     |           |            |           |                    |                |  |  |
| 19  | 10/1/2008                                                               | SC9C_RIKER_I_NF_ALPHA                          | SC9C_RIKER_I_NF_ALPHA                                                | ITIE     |           |            |           |                    |                |  |  |
| 20  | 10/1/2008                                                               | SC9C_RIKER_I_NF_BAKER                          | SC9C_RIKER_I_NF_BAKER                                                | ITIE     |           |            |           |                    |                |  |  |
| 21  | 10/1/2008                                                               | SC9C_RIKER_I_NF_CHARLIE                        | SC9C_RIKER_I_NF_CHARLIE                                              | ITIE     |           |            |           |                    |                |  |  |
| 22  | 10/1/2008                                                               | SC9C_RIKER_I_NF_DELTA                          | SC9C_RIKER_I_NF_DELTA                                                | ITIE     |           |            |           |                    |                |  |  |
| 23  | 10/1/2008                                                               | SC9C_RIKER_I_NF_FOXTROT                        | SC9C_RIKER_I_NF_FOXTROT                                              | ITIE     |           |            |           | -                  |                |  |  |
| 24  | 10/1/2008                                                               | BASKERVILLE                                    | SMALL QF AGGREGATION - BASKERVILLE                                   | GEN      |           |            |           |                    | <b>_</b> _     |  |  |
| H · | → >I\Sheet                                                              | 1/                                             |                                                                      |          |           |            |           |                    | <u>▶</u> ]     |  |  |
| Rea | dy                                                                      |                                                |                                                                      |          |           |            |           | NU                 | M //.          |  |  |

Figure 35: Report Output

The report output is presented in an Excel Spreadsheet with a default sort order of ascending by effective date (smallest date to largest). To see the details of the changed Approved data, the RDT report must be generated for the Effective Date listed in the Approved Changes report.

## 7.4 Program Limitations

.

- 1. Reports can only be run one specific resource. At this time, the reports do not allow for multiple Resource Id selections.
- 2. Reports include only "Approved" data.
- 3. "Approved" data is included in reports beginning on the calendar day following the day a data change has been approved by ISO staff.

# 8. Data Load

## 8.1 Uploading using the Data Load feature (internal users only)

- 1. Click the "Data Load" tab from the home page.
- 2. The system displays the "Data Load Page" as below.

| Californ<br>Shapin | nia ISO<br>g a Renewed Future            | Mas                   | ter File |         |           | >> Welcom | et <b>u –</b> J | anuary 22, 2015 |
|--------------------|------------------------------------------|-----------------------|----------|---------|-----------|-----------|-----------------|-----------------|
|                    | Upload                                   | Reports               | Status   | Actions | Data Load | Rates     | Notifications   | Help            |
| Data Load          |                                          |                       |          |         |           |           |                 |                 |
| File N<br>File     | Iame Browse_<br>Type Association<br>Load | No file selec<br>on → | ted.     |         |           |           |                 |                 |
|                    |                                          |                       |          |         |           |           |                 |                 |
|                    |                                          |                       |          |         |           |           |                 |                 |
|                    |                                          |                       |          |         |           |           |                 |                 |
|                    |                                          |                       |          |         |           |           |                 |                 |
|                    |                                          |                       |          |         |           |           |                 |                 |
|                    |                                          |                       |          |         |           |           |                 |                 |
|                    |                                          |                       |          |         |           |           |                 |                 |

### Figure 36: Data Load Page

- 3. Interact with the following elements on the data load screen:
  - File Type Select the type of file that needs to be uploaded. The options are: a.
    - Association
    - Contract

Page 45 of 54

Version 1.8

- Group
- Group Detail
- Participant
- Resource

Each file type from the above list uses a different template and the uploaded file is validated against a different set of rules based on this selection once the file is accepted for processing.

b. File Name – Use the "Browse" button to locate and select the file that you want uploaded and the "Load" button to upload the selection for processing. When Load is selected, the system will perform basic validation on the file. For example, it will verify that the file name is not more than 100 characters and the extension is either .xls or .xlsx for "Resource" and .csv for the other options. If these validations fail, the file will not be accepted and an error message explaining the reason will display on the upper left hand corner of the screen. The errors can be addressed and the file can be re-uploaded.

Once the upload is successful, a "zip" file will be presented to the user with information related to the basic validation on the data. The batch will be set to "Fail" status if the data does not meet the criteria.

# 9. Actions

### 9.1 Actions related to Batch

Purpose: The purpose of this tab is to let internal admins review and take action on a batch.

- 1. Click on the "Actions" tab on the header block.
- 2. The system responds by showing the "Actions" screen.

| Scalifornia ISO Master File |            |                   |         |        |         |           | ≫ Wei | icome: LRivera – I | March 15, 2018 |
|-----------------------------|------------|-------------------|---------|--------|---------|-----------|-------|--------------------|----------------|
|                             |            | Upload            | Reports | Status | Actions | Data Load | Rates | Notifications      | Help           |
| Actions                     |            |                   |         |        |         |           |       |                    |                |
| Action                      | Batch ID 0 | Change Request ID |         |        |         |           |       | Run                |                |
|                             |            |                   |         |        |         |           |       |                    |                |
|                             |            |                   |         |        |         |           |       |                    |                |
|                             |            |                   |         |        |         |           |       |                    |                |

Figure 37: Actions page

- 3. The following actions are available to be performed on a batch:
  - Approve (RDT)
  - Approve non-RDT Batch
  - Cancel Batch
  - Compare Report
  - Compare Report ULP
  - Get RDT File
  - Validation Report

The "Approve (RDT)" option mandates a Change Request Id to be put in the system for tracking purposes.

4. Errors related to the action will be displayed on the upper left hand side of the screen.

# 10. Rates

## 10.1 Updating the Rates

Purpose: The purpose of this tab is to let internal admins establish the rate that should be used for a specific rate type and the effective date range.

- 1. Click on the "Rates" tab on the header block.
- 2. The system responds by showing the "Rates" screen.

|                       | Uploa        | d Report          | s    | Status        | Actions              | Data Load       | Rates N          | otifications He       |
|-----------------------|--------------|-------------------|------|---------------|----------------------|-----------------|------------------|-----------------------|
| Rates                 |              |                   |      |               |                      |                 |                  |                       |
| Filter - Rate<br>Type | BIDSGMNT -   |                   |      |               |                      |                 |                  |                       |
| Rate Type             | Start Date   | End Date          |      | Rate          | Change Request<br>Id | Updated By      | Last Updated     | Comment               |
| BIDSGMNT              | Oct 16, 2013 | Oct 31, 2013      | 0    |               |                      |                 | Oct 29, 2013     | Pre-Activation        |
| BIDSGMNT              | Nov 01, 2013 | Dec 31, 2013      | 0    |               |                      | -<br>           | Dec 26, 2013     | GMC rates for 2013    |
| BIDSGMNT              | Jan 01, 2014 | Dec 31, 2014      | 0    |               |                      |                 | Dec 26, 2013     | GMC rates for<br>2014 |
| BIDSGMNT              | Jan 01, 2015 | Dec 31, 2015      | 0    |               |                      |                 | Dec 30, 2014     | GMC rates for<br>2015 |
| R                     | ate Type     | Effective Start I | Date | Effective End | Date Rate            |                 | Change Request l | d d                   |
|                       |              | 01/23/2015        |      | 01/23/2015    |                      |                 |                  |                       |
|                       | oniment      |                   |      |               |                      |                 |                  |                       |
|                       |              |                   |      |               |                      |                 |                  | .11                   |
|                       | Save Cancel  |                   |      |               | 255 charac           | ters remaining. |                  |                       |

Figure 38: Rates page

3. The internal admin user will select the appropriate rate type and the effective dates between which the rate shall be valid along with a comment. The change request id is a mandatory field and must be provided to update the rate.

# **11. Notifications**

### **11.1 Show notifications**

Purpose: The purpose of this tab is to let internal admins enter a notification or message that will be displayed on the bottom of the screen for all users. This feature can be used to keep the users informed of any upcoming activities specific to the application such as planned maintenance.

- 1. Click on the "Notifications" tab on the header block.
- 2. The system responds by showing the "Notifications screen.

|                                                                  | California ISO<br>Shaping a Renewed Future |        | Mas     | ter File |         | >> Welcome: |       |               |      |
|------------------------------------------------------------------|--------------------------------------------|--------|---------|----------|---------|-------------|-------|---------------|------|
| Upload Reports Status Actions Data Load Rates Notifications Help |                                            | Upload | Reports | Status   | Actions | Data Load   | Rates | Notifications | Help |

Notifications

| Messages For Participants |              |            |              |                                                                                                    |
|---------------------------|--------------|------------|--------------|----------------------------------------------------------------------------------------------------|
| Start Date                | End Date     | Updated By | Last Updated | Message                                                                                                    |
| Dec 24, 2014              | Dec 30, 2014 |            | Dec 24, 2014 | MF freeze planned for FNM DB73 deployment: Dec.31-Jan.13, UI/API<br>submission black-out period; Jan.8-15, effective date black-out period<br>(registered cost updates can be made effective Jan.9, 12 or 13). |
| Dec 31, 2014              | Jan 13, 2015 |            | Dec 24, 2014 | MF freeze in progress for FNM DB73 deployment:Dec.31-Jan.13, UI/API<br>submission black-out period; Jan.8-15, effective date black-out period<br>(registered cost updates can be made effective Jan.9,12 or 13 |

| Effective Start Date | Effective End Date |  |
|----------------------|--------------------|--|
| (                    |                    |  |
| Message              |                    |  |
|                      |                    |  |
|                      |                    |  |
|                      |                    |  |

Figure 39: Notifications page

3. The internal admin user can upload the message not more than 200 characters and the effective dates between which the notification will be shown

# 12. Help

## 12.1 Help on the Master File User Interface

The help page is pointed to the Master File Homepage that includes key information about Master File as well as this User Manual. A sample picture of the site is shown below. Here is the link to the Master File Homepage: <a href="http://www.caiso.com/market/Pages/NetworkandResourceModeling/Default.aspx">http://www.caiso.com/market/Pages/NetworkandResourceModeling/Default.aspx</a>

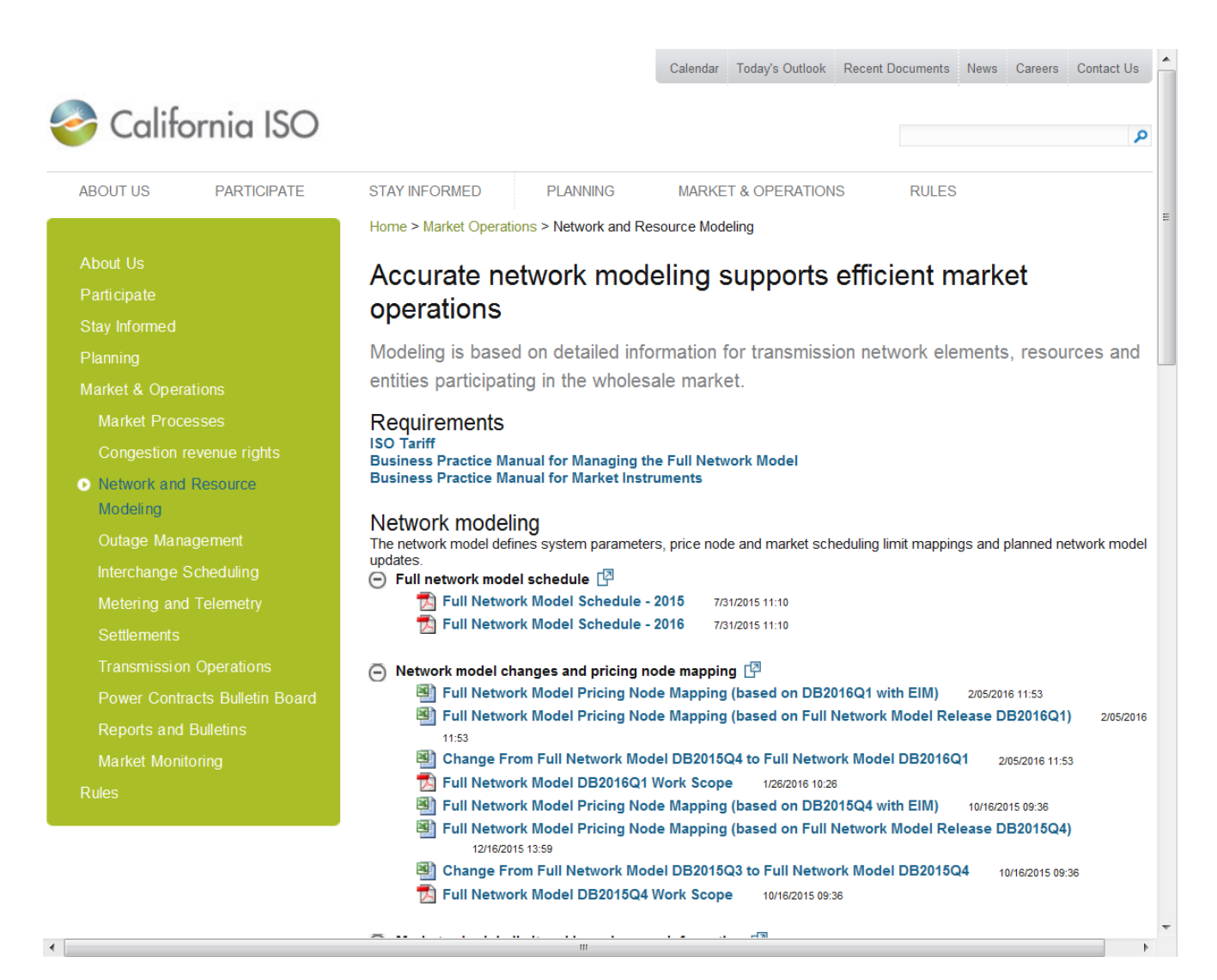

Figure 40: Help Web Page

# 13. Troubleshooting/FAQ

#### **13.1** In the RDT Upload function what is an acceptable file name for the upload?

Any standard Windows file names are acceptable. While spaces are allowed in the file name, the following characters should be avoided: &, @, and ;

#### **13.2** How do I see the report parameters once the report has been saved?

The report parameters are displayed on the Instruction sheet of the report. The instruction sheet also displays the Report Generation Timestamp which shows the time at which the data was queried.

#### **13.3** Do the reports display pending data?

No, the reports display only 'Approved' data.

### **13.4** Do the reports display resources that do not have an association with an SCID?

No, the reports display only those resources that have an active association with the selected SCID for a selected trade date.

#### 13.5 Why can't I see all the resources in the RESOURCE\_ID drop down list?

The report screen's drop-down-list of Resource IDs displays only those resources that have an active association with the selected SC ID for the specified resource type and trade date.

### **13.6** Can the report be generated for multiple SC IDs into a single output?

No, the reports can be generated for only one SCID at a time.

### **13.7** In what order is the data sorted in the reports?

The reports display the data based on the following sort order:

For the Intertie RDT Report, the resource records shall be sorted on the following fields in an ascending order

RES\_TYPE RES\_ID For the Generator RDT Report, the resource records shall be sorted on the following fields in an ascending order:

- RES\_TYPE
- RES\_ID

For segments data on the Generator RDTs, the records shall be sorted on the following fields in an ascending order:

- RES\_ID
- SEG\_TYPE worksheets to appear in this order (RAMP, HEAT, STRT, FRBD, REG, RREG, ROPR)
- SEG\_NUM

#### **13.8** Which application sources the RA / MOO values? Is it Master File?

- 1. The GRDT no longer displays RA data. RA data is available via CIRA
- 2. The MOO Qualified flag is sourced from Master File.

# 14. Contact Information

• During Testing please follow the Issue Reporting Information instructions in the Master File Data Exchange External Testing instructions

# Appendix A – External User Access

## A.1 Digital Certificate

A Digital Certificate must be obtained and installed before you can access the Master File User Interface for the first time.

Please submit your request utilizing the current User Application Access Request Form. The User Application Access Request Form can be found at the following link:

http://www.caiso.com/pubinfo/info-security/certs/index.html

When requesting application access, please download the latest form from the website every time. The User Application Access Request Form continues to be very dynamic as new applications and environments are rolled out. By accessing the current form every time, you will be able to select from all the available applications and environments, and all the necessary information will be collected.

- Fill out the form following the instructions, as shown below.
- **Save** as an Excel file to your drive.
- Email the completed form to <u>CertRequest@caiso.com</u>

## A.2 Certificate Installation

Once approved, Certificate Request replies via e-mail with the Digital Certificate and password. A password is required for the initial login only. All ensuing accesses automatically connect you.

• **Save** the certificate file and installation PIN in a secure location for possible future use **and follow** the installation instructions provided.

### A.3 Accessing the Master File User Interface

• Type the appropriate URL address into your browser address bar.

#### **Master File Production Environment**

https://portal.caiso.com

Select Master File

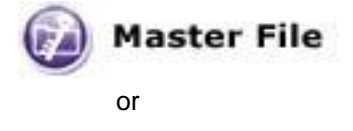

https://portal.caiso.com/mf Port number is 443

# **Appendix B – User Messages**

# User Messages

| Message Name                             | Message Text                                                                    | When Message will be shown                                                                                                    |
|------------------------------------------|---------------------------------------------------------------------------------|----------------------------------------------------------------------------------------------------|
| RDT Upload                               |                                                                                 |                                                                                                    |
| rdtUpload_fileName_required_<br>msg      | RDT input file is required                                                      | No input file has been provided                                                                                                    |
| rdtUpload_fileName_validation<br>_msg    | RDT input file name must be < 100 characters                                    | File name entered is > 100 chars                                                                                                    |
| rdtUpload_scid_required_msg              | SC Id required                                                                  | SC Id not entered                                                                                                    |
| rdtUpload_rdtType_required_<br>msg       | RDT type is required                                                            | RDT Type is not selected (Gen or Intertie)                                                                                                    |
| rdtUpload_effectiveDate_requir<br>ed_msg | Effective date is required                                                      | Effective date is not entered or<br>selected                                                                                                    |
| rdtUpload_effectiveDate_msg              | Effective date must be set to a minimum of today + 5 business days              | Effective date rule has been broken                                                                                                    |
| rdtUpload_comments_validatio<br>n_msg    | Comments must be < 255<br>characters                                            | More than 255 bytes has been entered                                                                                                    |
| rdtUpload_success_msg                    | RDT file was successfully<br>uploaded                                           | All is good                                                                                                    |
| rdtUpload_processing_error_m<br>sg       | Errors encountered trying to<br>process RDT; see errors below                   | Errors in the RDT data                                                                                                    |
| rdtUpload_archiving_error_ms<br>g        | Error archiving RDT                                                             | Internal Error                                                                                                    |
| rdtUpload_transformation_erro<br>r_msg   | Error transforming RDT                                                          | Internal Error                                                                                                    |
| rdtUpload_calendar_error_ms<br>g         | Error calling calendar service                                                  | Internal Error                                                                                                    |
| rdtUpload_error_msg                      | Errors processing request; see log files for details                            | Bad system error, contact ISO<br>Support with time error occurred<br>and by who                                                                                |
| submitRdtDescription                     | <b>{0}</b> <sup>1</sup> updates were successfully received.                     | API – When submission is<br>successful. The parameter is the<br>number of updates submitted.                                                                   |
| submitRdtResult                          | Records received= <b>{0}</b> <sup>1</sup> ,<br>batchId= <b>{1}</b> <sup>1</sup> | API – When submission is<br>successful, the API returns this as<br>a message. The first parameter is<br>the number of records, second is<br>the batch id.      |
| submitRdtResultError                     | Errors encountered                                                              | API – when any errors are<br>detected, this will be the message<br>that the API will show.                                                                     |
| rdtProcessorUserComment                  | Updated via the <b>{0</b> } <sup>1</sup>                                        | This is the default User Comment<br>that will be applied to all resources<br>in the batch. The parameter will<br>have 'UI' or 'API' as its possible<br>values. |

<sup>&</sup>lt;sup>1</sup> The curly braces mean that a value will be substituted, multiple substitutions per message are possible

| Internal message                   | Invalid Spreadsheet                                                                         | This error would be displayed if<br>you passed it a file that is not a<br>XLS file or the XLS file is corrupted<br>/ can not be read                                                                  |
|------------------------------------|---------------------------------------------------------------------------------------------|----------------------------------------------------------------------------------------------------|
| Internal message                   | {sheetMapping.sheetName}sheet<br>not found in xls.                                          | The required sheets are defined in<br>the XML config file and if one sheet<br>is not found in the XLS you will<br>receive this message                                                                |
| Internal message                   | Missing sheet {sheetName}                                                                   | This error is redundant and will not occur. It will be caught by the check in previous line's validation.                                                                                             |
| Internal message                   | {segment},<br>{resId}{sheetMapping.resIdCol}{ro<br>w}, Parent resource not found            | This error will be displayed if<br>segment data for a Resource Id is<br>being updated but there is no<br>record of the Resource Id on the<br>Resource sheet                                           |
| Internal message                   | Missing segment sheet {segment}                                                             | This error is redundant and will not<br>occur. The existence of<br>worksheets has already been<br>validated.                                                                                          |
| Internal message                   | Value required for<br>{mappingEntry.description}                                            | This error would occur if the XML<br>config file has a field set to<br>required = true. Currently the<br>Resource Id field is the only field<br>that is required on<br>Intertie/Generator submissions |
| Internal message                   | {Resource ID}: RDT resource does<br>not exists in approved status for a<br>given start date | This error would occur if a<br>submitted resource does not have<br>an Approved version that matches<br>the given start date.                                                                          |
| Internal message                   | {Resource ID}: RDT resource does<br>not belong to selected SC for a<br>given start date     | This error would occur if a<br>submitted resource doesn't have<br>an Association to the Market<br>Participant that the submitter is<br>authorized to submit for on the<br>given start date.           |
| RDT Status                         |                                                                                             |                                                                                                    |
| rdtStatus_no_records_found_<br>msg | No status records found for scid <b>{0}</b> <sup>1</sup>                                    | Status query can't find any<br>submissions, the parameter is the<br>SC_ID that was searched for                                                                                                    |
| rdtStatus_error_msg                | Errors processing request; see log files for details                                        | System Error, contact ISO support                                                                                                    |
| rdtStatus_scid_required_msg        | SC Id required                                                                              | You must enter an SC ID                                                                                                    |
| Common Messages                    |                                                                                             |                                                                                                    |
| missingUserId                      | You are not authorized for this request                                                     | You shouldn't see this message<br>since you shouldn't be able to<br>choose any option that is not valid<br>for your use.                                                                              |
| missingScId                        | A valid Scheduling Coordinator is required                                                  | When a SC_ID is presented that doesn't match the security certificate of the User.                                                                                                    |
| serviceError                       | Error accessing service: <b>{0}</b> <sup>1</sup>                                            | API – trying to access one of the API Services that doesn't exist or                                                                                                    |

#### Master File User Interface User Guide

|                |                       | you provided inappropriate input to.<br>The parameter is the name of the<br>service that you are trying to use. |
|----------------|-----------------------|----------------------------------------------------------------------------------------------------|
| noResultsFound | No results were found | API – When no records match the                                                                                 |
|                |                       | record you are searching for.                                                                                   |

<sup>1</sup> The curly braces mean that a value will be substituted; multiple substitutions per message are possible

| Plat the second                    | Manager Tour                                                                                                    | TANK AND BE AND A REPORT OF THE REPORT OF |
|------------------------------------|----------------------------------------------------------------------------------------------------|-------------------------------------------|
| Field Name                         | wessage lext                                                                                                    | when wessage will be shown                |
| Resource                           |                                                                                                    |                                           |
| PGA Name                           | PGA Name > 80 characters                                                                                                    | More than 80 chars are present            |
| Resource ID                        | Resource ID > 32 characters                                                                                                    | More than 32 chars are present            |
| Resource Name                      | Resource Name > 40 characters                                                                                                    | More than 40 chars are present            |
| Resource Type                      | Resource Type needs to be 'GEN', 'TG', or 'LOAD'                                                                                      | Invalid Res Type presented                |
| Aggregate Resource                 | Aggregate? Needs to be 'Y' or 'N'                                                                                                    | Invalid value presented                   |
| Energy Type                        | Energy Type needs to be 'DYN', 'FIRM', or null                                                                                        | Invalid value presented                   |
|                                    |                                                                                                    |                                           |
| Gen Tech Type                      | Prime Mover Technology needs to<br>be 'CCYC', 'GTUR', 'HYDR', 'OTHR',<br>'PHOT', 'PTUR', 'PUMP', 'RECP',<br>'STUR', 'SYNC', or 'WIND' | Invalid value presented                   |
| Gen Type                           | Generator Type must be must be 'H' or 'T'                                                                                             | Invalid value presented                   |
| Fuel Region                        | Fuel Region needs to be 'CISO',<br>'PGE2', 'SCE1', 'SCE2', 'SDG1', or<br>'SDG2'                                                       | Invalid value presented                   |
| Air Quality Management<br>District | Air Quality Management District > 4 characters                                                                                        | More than 4 chars are present             |
| Max Gen                            | Maximum Generation Capacity needs to be a valid number                                                                                | Not a proper number                       |
| Min Gen                            | Minimum Generation Capacity needs to be a valid number                                                                                | Not a proper number                       |
| Min Dispatchable Level             | Minimum Dispatchable Level needs to be a valid number                                                                                 | Not a proper number                       |
| Min On Time                        | Minimum On Time needs to be a valid number                                                                                            | Not a proper number                       |
| Max On Time                        | Maximum On Time needs to be a valid number                                                                                            | Not a proper number                       |
| Max Off Time                       | Maximum Off Time needs to be a valid number                                                                                           | Not a proper number                       |
| Max Startups Per Day               | Maximum Startups Per Day needs to be a valid number                                                                                   | Not a proper number                       |
| Min Load Cost                      | Minimum Load Cost needs to be a valid number                                                                                          | Not a proper number                       |
| Cost Basis                         | Cost Basis values are 'PRXC' or 'REGC'                                                                                                | Invalid value presented                   |
| Max Pump Capacity                  | Maximum Pump Capacity needs to be a valid number                                                                                      | Not a proper number                       |
| Pump Min Cost                      | Pump Minimum Cost needs to be a valid number                                                                                          | Not a proper number                       |
| Pumping Factor                     | Pumping Factor needs to be a valid number                                                                                             | Not a proper number                       |
| Pump Max Daily Startups            | Maximum Pump Capacity needs to                                                                                                    | Not a proper number                       |

## **Generator RDT Field Error Messages**

|                              | be a valid number                                                    |                               |
|------------------------------|----------------------------------------------------------------------|-------------------------------|
| Pump Min Up Time             | Pump Minimum Up Time needs to be a valid number                      | Not a proper number           |
| Pump Min Down Time           | Pump Minimum Down Time needs to be a valid number                    | Not a proper number           |
| Pump Max Shutdown Cost       | Pump Maximum Shutdown Cost needs to be a valid number                | Not a proper number           |
| Pump Shutdown Time           | Pump Shutdown Time needs to be a valid number                        | Not a proper number           |
| Variable Cost Option         | Variable Cost Option needs to be '1',<br>'2' or '3'                  | Invalid value presented       |
| Negotiated Rate Option       | Negotiated Rate Option needs to be '1', '2' or '3'                   | Invalid value presented       |
| LMP Option                   | LMP Option needs to be '1', '2' or '3'                               | Invalid value presented       |
| Reserve Capacity: Spin       | Reserve Capacity: Spin needs to be a valid number                    | Not a proper number           |
| Reserve Capacity: NSpin      | Reserve Capacity: Non-Spin needs to be a valid number                | Not a proper number           |
| Certified PIRP               | Certified PIRP needs to be 'Y' or 'N'                                | Invalid value presented       |
| RA Flag                      | Resource Adequacy Flag needs to be 'Y' or 'N'                        | Invalid value presented       |
| MOO Flag                     | Must Offer Obligation Flag needs to be 'Y' or 'N'                    | Invalid value presented       |
| RA Capacity                  | Resource Adequacy Capacity needs to be a valid number                | Not a proper number           |
| MOO Qualified                | Must Offer Obligation Qualified Flag needs to be 'Y', 'N' or 'R'     | Invalid value presented       |
| Startup Code Type            | Startup Code Type > 4 characters                                     | More than 4 chars are present |
| PGA Flag                     | Participating Generator Agreement<br>Flag needs to be 'Y' or 'N'     | Invalid value presented       |
| COG                          | Constrained Output Generator Flag needs to be 'Y' or 'N'             | Invalid value presented       |
| Certified RUC                | Certified for RUC? needs to be 'Y' or 'N'                            | Invalid value presented       |
| LMPM Flag                    | Market Power Mitigation Participation<br>Flag needs to be 'Y' or 'N' | Invalid value presented       |
| Certified for AS: Regulation | Certified for AS: Regulation needs to be 'Y' or 'N'                  | Invalid value presented       |
| Certified for AS: Spin       | Certified for AS: Spin needs to be 'Y' or 'N'                        | Invalid value presented       |
| Certified for AS DAM:NSpin   | Certified for AS DAM: Non-Spin needs to be 'Y' or 'N'                | Invalid value presented       |
| Certified for AS RTM:NSpin   | Certified for AS RTM: Non-Spin needs to be 'Y' or 'N'                | Invalid value presented       |
| MSS Load Following Down      | MSS Load Following Down needs to be 'Y' or 'N'                       | Invalid value presented       |
| MSS Load Following Up        | MSS Load Following Up needs to be 'Y' or 'N'                         | Invalid value presented       |
| QF Flag                      | FERC Qualifying Facility Flag needs to be 'Y' or 'N'                 | Invalid value presented       |
| Use Limit Flag               | Use Limit needs to be 'Y' or 'N'                                     | Invalid value presented       |
| Operating Maintenance Cost   | Operating Maintenance Cost needs to be a valid number                | Not a proper number           |

| Priority Type              | Priority Type > 4 characters          | More than 4 chars are present  |
|----------------------------|---------------------------------------|--------------------------------|
| Dispatchable Flag          | Dispatchable needs to be 'Y' or 'N'   | Invalid value presented        |
| RMR Flag                   | RMR needs to be 'Y' or 'N'            | Invalid value presented        |
| Max Ramp Rate              | Maximum Ramp Rate needs to be a       | Not a proper number            |
|                            | valid number                          |                                |
| Price Setter – DAM         | Price Setter - DAM needs to be 'Y' or | Invalid value presented        |
|                            | 'N'                                   |                                |
| Price Setter – RTM         | Price Setter - RTM needs to be 'Y' or | Invalid value presented        |
|                            | 'N'                                   |                                |
| RAMP RATE Segments         |                                       |                                |
| Resource Id                | Resource ID > 32 characters           | More than 32 chars are present |
| Segment Number             | Segment Number needs to be a valid    | Not a proper number            |
|                            | number                                |                                |
| Operating Level            | Operating Level needs to be a valid   | Not a proper number            |
|                            | number                                |                                |
| Worst Operational Ramp     | Worst Operational Ramp Rate needs     | Not a proper number            |
| Rate                       | to be a valid number                  |                                |
| Best Operational Ramp Rate | Best Operational Ramp Rate needs      | Not a proper number            |
|                            | to be a valid number                  |                                |
| HEAT RATE Segments         |                                       |                                |
| Resource Id                | Resource ID > 32 characters           | More than 32 chars are present |
| Segment Number             | Segment Number needs to be a valid    | Not a proper number            |
|                            | number                                |                                |
| Heat Rate Operating Level  | Heat Rate Operating Level needs to    | Not a proper number            |
|                            | be a valid number                     |                                |
| Heat Rate                  | Heat Rate needs to be a valid         | Not a proper number            |
| Heat Emission Data         | Number                                | Not a proper pumber            |
| Heat Emission Rate         | Heat Emission Rate needs to be a      | Not a proper number            |
| Average Cost               | Average Cost needs to be a valid      | Not a proper number            |
| Average Cost               | number                                | Not a proper number            |
| STARTUP Segments           |                                       |                                |
| Resource Id                | Resource $ID > 32$ characters         | More than 32 chars are present |
| Segment Number             | Segment Number needs to be a valid    | Not a proper number            |
| Ocginent Number            | number                                |                                |
| Registered Cooling Time    | Registered Cooling Time needs to be   | Not a proper number            |
|                            | a valid number                        |                                |
| Start-Up Time              | Start-Up Time needs to be a valid     | Not a proper number            |
|                            | number                                |                                |
| Start-Up Cost              | Start-Up Cost needs to be a valid     | Not a proper number            |
|                            | number                                |                                |
| Start-Up Aux               | Start-Up Aux needs to be a valid      | Not a proper number            |
| ·                          | number                                |                                |
| Start-Up Fuel              | Start-Up Fuel needs to be a valid     | Not a proper number            |
|                            | number                                |                                |
| FORBIDDEN Segments         |                                       |                                |
| Resource Id                | Resource ID > 32 characters           | More than 32 chars are present |
| Segment Number             | Segment Number needs to be a valid    | Not a proper number            |
|                            | number                                |                                |
| Lower MW of Forbidden      | Lower MW of Forbidden Region          | Not a proper number            |
| Region                     | needs to be a valid number            |                                |
| Upper MW of Forbidden      | Upper MW of Forbidden Region          | Not a proper number            |
|                            |                                       |                                |

Page 60 of 54

| Crossing Time                    | Crossing Time of Forbidden Region needs to be a valid number | Not a proper number            |
|----------------------------------|--------------------------------------------------------------|--------------------------------|
| <b>REGULATION</b> Segments       |                                                              |                                |
| Resource Id                      | Resource ID > 32 characters                                  | More than 32 chars are present |
| Segment Number                   | Segment Number needs to be a valid number                    | Not a proper number            |
| Lower MW of Regulation           | Lower MW for Regulation needs to be a valid number           | Not a proper number            |
| Upper MW of Regulation           | Upper MW for Regulation needs to be a valid number           | Not a proper number            |
| REG RAMP RATE<br>Segments        |                                                              |                                |
| Resource Id                      | Resource ID > 32 characters                                  | More than 32 chars are present |
| Segment Number                   | Segment Number needs to be a valid number                    | Not a proper number            |
| Worst Regulation Ramp<br>Rate    | Worst Regulation Ramp Rate needs to be a valid number        | Not a proper number            |
| Best Regulation Ramp Rate        | Best Regulation Ramp Rate needs to be a valid number         | Not a proper number            |
| OPER RES RAMP RATE<br>Segments   |                                                              |                                |
| Resource Id                      | Resource ID > 32 characters                                  | More than 32 chars are present |
| Segment Number                   | Segment Number needs to be a valid number                    | Not a proper number            |
| Worst Operating Res Ramp<br>Rate | Worst Operating Res Ramp Rate needs to be a valid number     | Not a proper number            |
| Best Operating Res Ramp<br>Rate  | Best Operating Res Ramp Rate needs to be a valid number      | Not a proper number            |

#### Intertie RDT Field Error Messages

| Field Name                         | Message Text                                                | When Message will be shown     |
|------------------------------------|-------------------------------------------------------------|--------------------------------|
| Resource                           |                                                             |                                |
| Res ID                             | Resource ID > 32 characters                                 | More than 32 chars are present |
| Energy Type                        | Energy Type needs to be 'FIRM',<br>'NFRM', 'WHL', or 'UCTG' | Invalid value presented        |
| Min Hourly Block Limit             | Minimum Hourly Block Limit needs to be a valid number       | Not a proper number            |
| Certified for AS: Spin             | Certified for A/S: Spin needs to be 'Y' or 'N'              | Invalid value presented        |
| Certified for AS DAM: Non-<br>Spin | Certified For A/S Non Spin DAM needs to be 'Y' or 'N'       | Invalid value presented        |
| Certified for AS RTM: Non-<br>Spin | Certified for A/S Non Spin RTM needs to be 'Y' or 'N'       | Invalid value presented        |
| Spinning Reserve Capacity          | Spinning Reserve Cap needs to be a valid number             | Not a proper number            |
| Non-Spinning Reserve<br>Capacity   | Non-Spinning Reserve Cap needs to be a valid number         | Not a proper number            |
| Certified for RUC                  | Certified for RUC needs to be 'Y' or 'N'                    | Invalid value presented        |
| RA Resource                        | RA Resource needs to be 'Y' or 'N'                          | Invalid value presented        |
| MOO Flag                           | MOO Resource needs to be 'Y' or 'N'                         | Invalid value presented        |
| RA Capacity                        | Resource Adequacy Capacity needs to be a valid number       | Not a proper number            |

| MOO Qualified       | Must Offer Obligation<br>Qualified needs to be 'Y', 'N', | Invalid value presented        |
|---------------------|----------------------------------------------------------|--------------------------------|
| Wheeling Ref Number | Wheeling Reference Number > 32 characters                | More than 32 chars are present |

## **Use Limit Plan (ULPDT) Field Error Messages**

| Field Name             | Message Text                                                                                                    | When Message will be shown                                           |
|------------------------|----------------------------------------------------------------------------------------------------|----------------------------------------------------------------------|
| Resource               |                                                                                                    |                                                                      |
| Scheduling Coordinator | SC '[value provided in the template]' is not available to current user.                                                                       | SC ID not valid for authenticated user.                              |
|                        | Value required.                                                                                                    | Value not provided                                                   |
|                        | For use limit plan data, the submitting SC must own the resource on the start date of the plan.                                               | ULPDT SC not associated to the Resource on the Plan Start Date       |
| Resource ID            | Resource '[value provided in the template]' does not exist or is not active.                                                                  | Resource doesn't exist with status of 'A'.                           |
|                        | Value required.                                                                                                    | Value not provided                                                   |
| Use Limit Type         | The provided use limit type '[value<br>provided in the template]' is not<br>valid. Valid values [list of available<br>values]                 | Invalid Use Limit Type is entered.                                   |
|                        | Resource '[value provided in the<br>template]' does not belong to SC<br>'[value provided in the template]'.                                   | Resource is not provisioned to SC represented by authenticated user. |
|                        | Value required.                                                                                                    | Value not provided                                                   |
| Granularity            | The provided granularity '[value<br>provided in the template]' is not<br>valid. Valid values [ANNUALLY,<br>DAILY, MONTHLY, OTHER,<br>ROLL_12] | Invalid Granularity is entered.                                      |
|                        | Value required.                                                                                                    | Value not provided                                                   |
|                        | ULPs with granularity of ANNUALLY must span a multiple of 12 months                                                                           | Annual Plan does not span a full year (or several full years)        |
|                        | ULPs with granularity of ROLL_12<br>must cover twelve or more whole<br>calendar months                                                        | Rolling 12 Plan does not span 12 or more full months                 |
| Effective Start Date   | Value required.                                                                                                    | Value not provided                                                   |

|                    | Maste                                                                                                    | <u>r File User Interface User Guide</u>                                                                                                    |
|--------------------|----------------------------------------------------------------------------------------------------|----------------------------------------------------------------------------------------------------|
|                    | Similar ULP with overlapping dates<br>exists with a use limit plan status of<br>Incomplete (I) or Completed (C).                                                                                  | Submitted Plan overlaps a similar<br>Plan (same Resource ID, Limit<br>Type, Granularity, and<br>Configuration, if applicable) that is in<br>'I' (Incomplete) or 'C' (Complete)<br>status. |
|                    | ULPs start date overlaps similar<br>approved ULP                                                                                                    | Submitted Plan start date overlaps a<br>similar approved Plan (same<br>Resource ID, Limit Type,<br>Granularity, and Configuration, if<br>applicable)                                      |
|                    | The plan start date for '[value<br>provided in the template]' must fall<br>between start and end date of an<br>approved configuration                                                             | A Plan with a Configuration has a<br>start date that does not fall within the<br>effective dates of an approved<br>Configuration                                                          |
|                    | The effective start date for the same<br>Resource ID, Use Limit Type and<br>Granularity is within the effective start<br>date and effective end date in row<br>'[value provided in the template]' | Two or more submitted ULPs have<br>overlapping dates                                                                                                    |
|                    | Effective start date must align with the first day of the month unless granularity is 'DAILY'                                                                                                    | A non-DAILY ULP has a start date other than the first of the month.                                                                                                    |
|                    | ULPs must have a start and end effective dates                                                                                                    | A Plan was submitted with a null start date and/or a null end date                                                                                                    |
| Effective End Date | Effective end date must be after effective start date                                                                                                    | Invalid date presented                                                                                                    |
|                    | Value required.                                                                                                    | Value not provided                                                                                                    |
|                    | Effective end date must align with the<br>last day of the month unless<br>granularity is 'DAILY'                                                                                                  | A non-DAILY ULP has an end date other than the last day of the month.                                                                                                    |
|                    | The end date of the submitted use<br>limit plan must be greater than or<br>equal to the submission date                                                                                           | A Plan was submitted for a date range in the past.                                                                                                    |
|                    | ULPs end date overlaps similar<br>approved ULP                                                                                                    | Submitted Plan end date overlaps a<br>similar approved Plan (same<br>Resource ID, Limit Type,<br>Granularity, and Configuration, if<br>applicable)                                        |
| Limitation Number  | Limitation number must be a valid non-<br>negative number                                                                                                    | Invalid value presented                                                                                                    |
|                    | Value required.                                                                                                    | Value not provided                                                                                                    |

Master File User Interface User Guide

|                        | เพลงเป                                                                                                    |                                                                                           |
|------------------------|----------------------------------------------------------------------------------------------------|-------------------------------------------------------------------------------------------|
|                        | Limitation number must be a valid non-negative number                                                        | A negative Limitation was submitted                                                       |
|                        | Limitation number is 0; ULP will be deleted                                                                  | A Limitation of 0 was submitted                                                           |
|                        | Limitation number for START type must be a whole number                                                      | A fraction was entered for the<br>Limitation on a Plan with Limitation<br>Type of START   |
| Minimum Capacity Level | Minimum Capacity Level must be a valid non-negative number                                                   | Invalid value presented                                                                   |
| Maximum Capacity Level | Maximum Capacity Level must be a valid non-negative number.                                                  | Invalid value presented                                                                   |
|                        | Maximum capacity level has to be greater than minimum capacity.                                              | Invalid value presented                                                                   |
| Documentation Name     | Documentation Name is required and cannot be greater than 255 characters                                     | Value is missing or too large                                                             |
| Configuration ID       | Configuration '[value provided in the<br>template]' does not exist or is not<br>effective on plan start date | Resource does not have an<br>approved Configuration at the time<br>of the Plan start date |
|                        | Resource '[value provided in the<br>template]' does not have an approved<br>configuration                    | Resource does not have an<br>approved Configuration at the time<br>of the Plan start date |

# Use Limit Plan (ULPDT) File Error Messages

| Message Text                                                                                                    | When Message will be shown                                                                                                    |
|----------------------------------------------------------------------------------------------------|----------------------------------------------------------------------------------------------------|
| ULPDT file is required.                                                                                                    | File Name not provided                                                                                                    |
| 'Instruction' sheet not found in xls. Could not determine<br>ULPDT version.                                                              | Instruction worksheet not included in ULPDT submitted.                                                                               |
| ULPDT version [uploaded version number] is not supported. Support version(s) [supported version number(s)]                               | Invalid version number specified in Instruction worksheet of ULPDT.                                                                  |
| Could not determine ULPDT version on A2 in the 'Instruction' sheet. The version for ULPDT data should be in the format VERSION ULPDT.X.X | Version number provided in Instruction worksheet is not of the correct format.                                                       |
| The resource use limit flag is not set to 'Y'.                                                                                           | Resource Use Limit Flag must be 'Y' prior to<br>Use Limit Plan submittal for a Resource.<br>(Use Limit Flag can be updated in GRDT.) |
| ULPDT contains deletion.<br>Limitation number is 0; ULP will be deleted.                                                                 | A ULP was submitted with a Limitation<br>Number of 0.                                                                                |